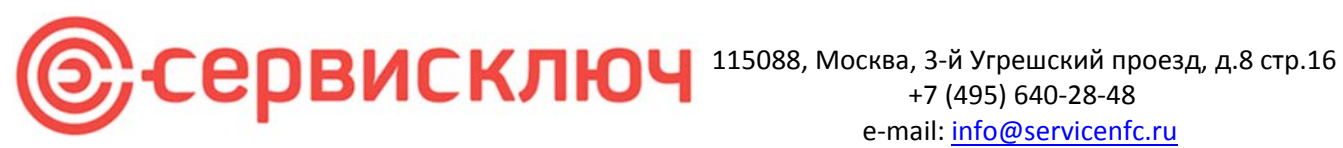

Документация, содержащая описание функциональных характеристик программного обеспечения и информацию, необходимую для установки и эксплуатации программного обеспечения «Программный комплекс КлючКонтроль»

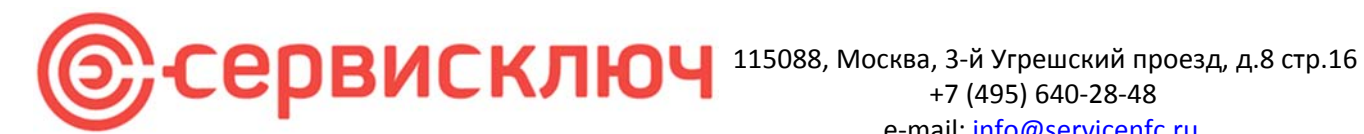

### Оглавление

| Введение                                       |
|------------------------------------------------|
| Назначение системыЗ                            |
| Назначение документаЗ                          |
| Уровень подготовки пользователейЗ              |
| Назначение и условия применения                |
|                                                |
| Виды деятельности, функции4                    |
| Программные и аппаратные требования к системе4 |
| Подготовка к работе5                           |
| Вход в приложение администратора5              |
| Авторизация в системе                          |
| Приложение администратора7                     |
| • Метки7                                       |
| • Объекты13                                    |
| • Наряды15                                     |
| • Сотрудники24                                 |
| • Отчеты                                       |
| Завершение работы в приложении                 |
| Мобильное приложение                           |
| • Наряд на установку                           |
| • Наряд на обновление                          |
| • Наряд на обслуживание36                      |
| • Наряд на удаление                            |
| • Наряд на аудит                               |
| • Наряд на замену                              |
| Проблемные ситуации                            |

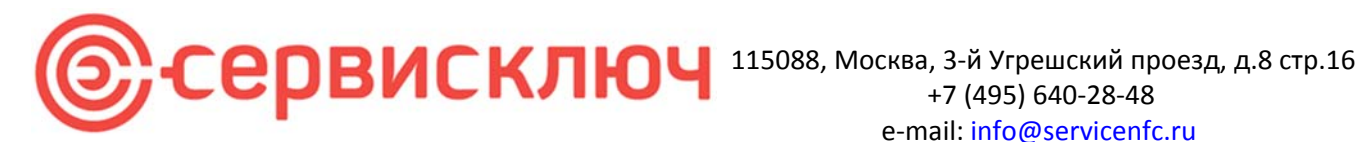

### Введение

### Назначение системы

«Программный комплекс КлючКонтроль» включает в себя комплекс программных решений, используя NFC метки и технологию считывания и записи данных на эти метки позволяет оцифровать любые инженерные схемы, с выделением на них ключевых узлов, по которым будет доступны как визуальное, так и табличное представление с выводом ключевой информации по ним. Программные решения также позволят ввести учет данных и контроль по обслуживанию и поверкам. Используя привычный уже всем людям смартфон, поддерживающий технологию NFC с установленным приложением, можно легко и быстро оцифровать с визуализацией абсолютно любые схемы с данными.

### Назначение документа

Материал руководства направлен на формирование у пользователя основных навыков работы с программой «Программный комплекс КлючКонтроль».

Документ описывает порядок работы пользователей со следующими ролями:

- Администратор клиентского приложения;
- Администратор объекта;
- Сотрудник;
- Аудитор;

### Уровень подготовки пользователей

Пользователь Платформы должен иметь базовый навык работы с компьютером и смартфоном.

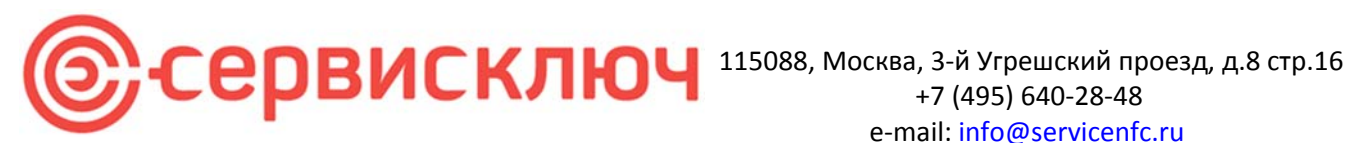

### Назначение и условия применения

### Виды деятельности, функции

«Программный комплекс КлючКонтроль» включает в себя:

Приложение администратора организации.

Функционал: Определение объектов с привязкой инженерных схем (загрузка CAD схем) Определение шаблонов данных для записи на nfc метки. Работа с сотрудниками (добавление, удаление, изменение прав) Работа с нарядами

- Установка •
- Обновление
- Аудит
- Обслуживание
- Удаление

Отчетность, экспорт данных в Эксель.

Мобильное приложение

Функционал: Проведение назначенных сотруднику нарядов

### Программные и аппаратные требования к системе

Для корректной работы с платформой необходима следующая конфигурация автоматизированного рабочего места пользователя.

Минимальные требования к рабочему месту:

- CPU 4 ядра •
- RAM 4 Gb
- HDD 500 Gb
- Монитор с разрешением не ниже 1400 х 827 •
- Поддерживаемые считыватели Z-2, ACR122. •
- Поддерживаемы CAD-схемы формата dxf, dwg. •
- Поддерживаемые OC Alt Linux 10.1 •

Требования к смартфону:

- Android •
- Наличие модуля nfc •

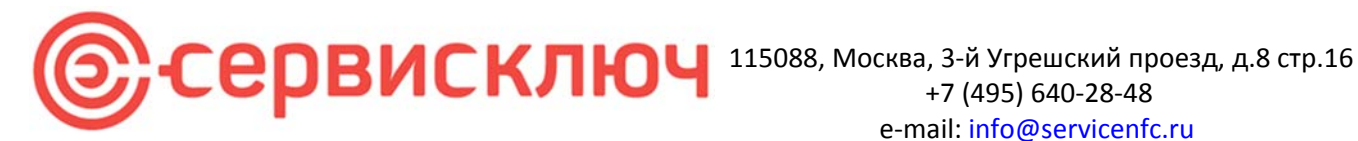

### Подготовка к работе

### Вход в приложение

Для входа в клиентское приложение запустите либо ярлык на рабочем столе, либо программу из папки с данными apporgadminclient.exe

После первого запуска программа сформирует в профиле пользователя файл с настройками для доступа к серверным службам. Переходим в эту папку и отредактируем конфигурационный файл. home/user/.config/ServiceNFC/orgadminclient/config.json, где user – папка пользователя.

В зависимости как реализована установка серверной части корректируются данные в этом файле config.json.

Пример соответствующего конфига приложения администратора (данные предоставляются администратором системы):

```
{
    "ServerValueGroup": {
    "conversionServiceUrl": "http://192.168.100.134:8080/",
    "domain": "192.168.100.221",
    "isLocal": true,
    "port": "30100",
    "protocol": "http",
    "staticFileServerUrl": "http://192.168.100.132:8081/",
    "webSocketDomain": "192.168.100.221",
    "webSocketPort": "30100",
    "webSocketProtocol": "ws"
  },
  "persistCookies": false,
  "tagReaderIds": [
    "RFID",
    "Converter"
  ],
  "tagReaderType": 1,
  "useTagReader": true
}
```

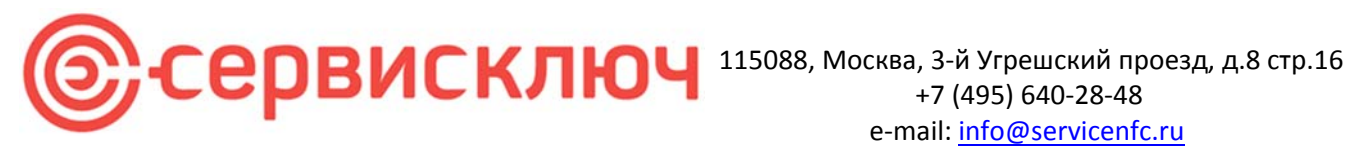

Форма авторизации

### Авторизация

| К ключ                       |            |  |
|------------------------------|------------|--|
| Авторизация                  |            |  |
| Организация<br>Ключ Контроль |            |  |
| Лотин                        |            |  |
| FactoryAdmin                 |            |  |
| ······                       | <b>←</b> • |  |
| 🛛 Запомнить меня             |            |  |
| Boitra                       |            |  |
|                              |            |  |
|                              |            |  |

Данные, необходимые для авторизации пользователя, предоставляет администратор системы.

Для авторизации введите в поля Логин и Пароль, соответствующие данные, предоставленные администратором, и нажмите кнопку «Войти».

Поле Организация заполняется для облачного (Saas) подключения.

При попытке доступа к порталу с неверными данными возникает ошибка:

| рганизация             |     |   |
|------------------------|-----|---|
| Ключ Контроль          |     |   |
| Тогин                  |     |   |
| FactoryAdmin           |     |   |
| Чеверный логин или пар | оль |   |
| Тароль                 |     |   |
|                        |     | • |
| Чеверный логин или пар | оль |   |
|                        | a   |   |
| 🗹 Запомнить мен        |     |   |
| Запомнить меня         | 30  |   |

После удачной авторизации откроется приложение.

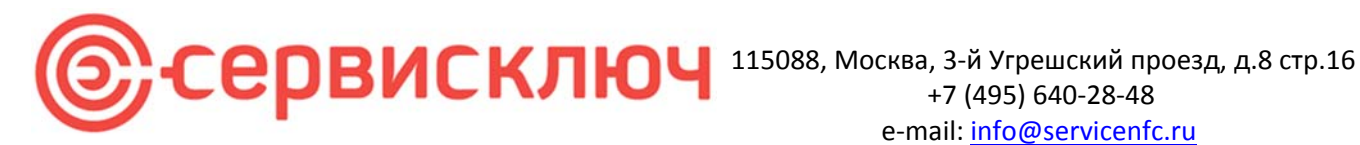

### Приложение администратора

Экран клиентского приложения разделен на несколько вкладок:

- Работа с метками •
- Работа с объектами (схемами)
- Работа с нарядами •
- Работа с сотрудниками •
- Отчетность

### Окно вкладки «Метки»:

Позволяет просмотреть уже внесенные в систему метки, расположенные на схемах и прочитать информацию на них.

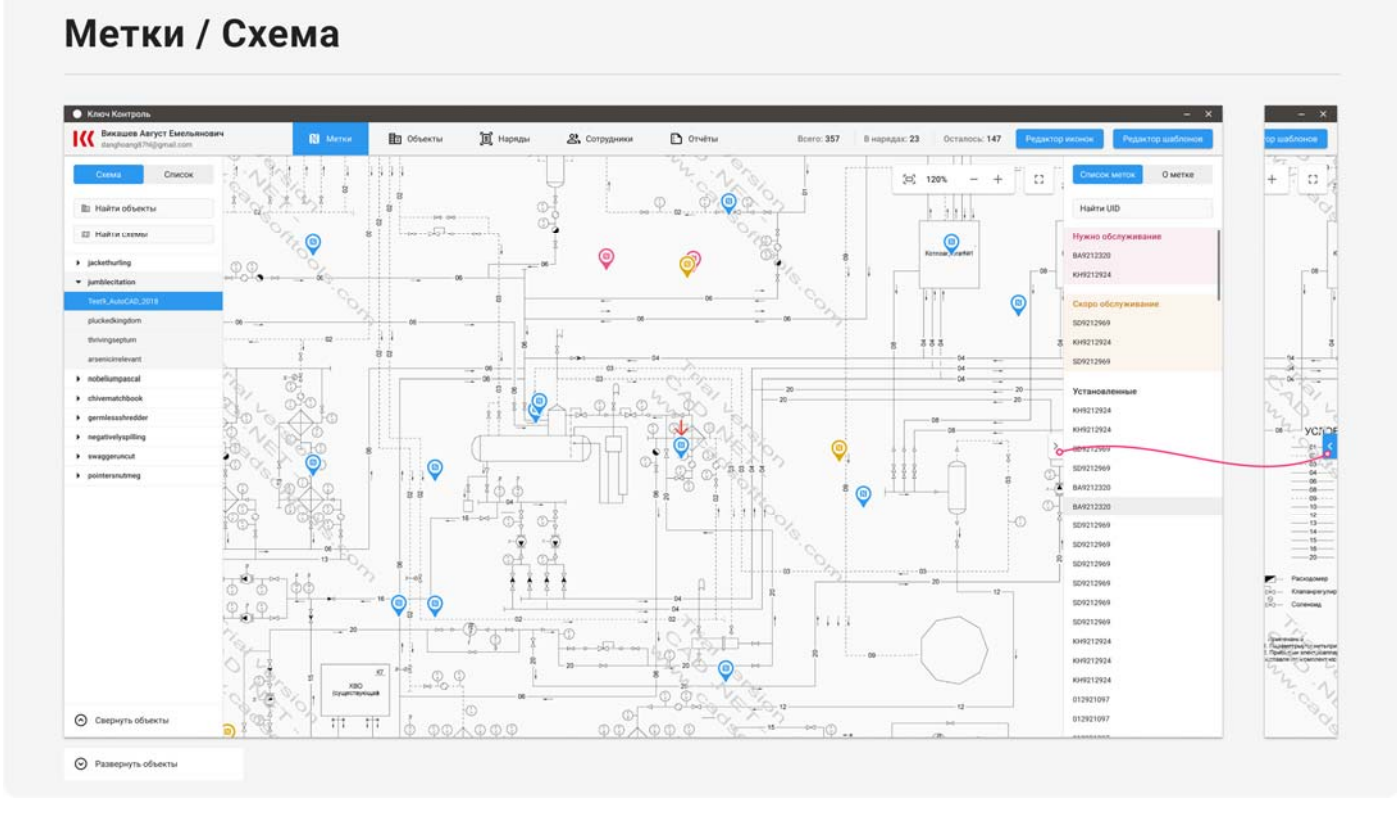

Кликнув правой кнопкой мыши на метке, можно увидеть ее свойства (для каждого типа метки перечень свойств может меняться, в зависимости от примененного шаблона).

Окно свойств меток справа можно свернуть для увеличения отображения схемы.

Масштаб схемы можно менять с помощью кнопок увеличения и уменьшения или предустановленных значений масштаба.

При необходимости схему можно вписать по масштабу в окно. Удерживая левую кнопку мышки доступно перемещение схемы по экрану.

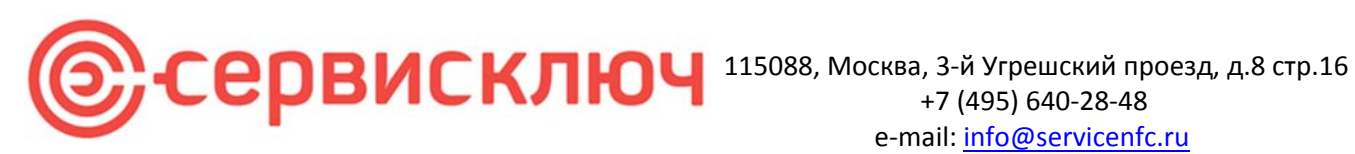

# Масштаб

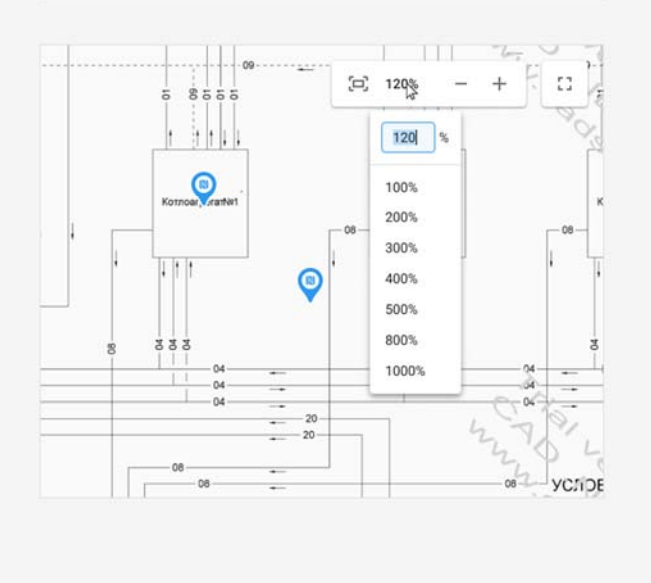

Информация о метках доступна как на схеме в виде меток, так и в виде табличного списка (с возможностью экспорта данных в эксель). Данные выгружаются с группировкой Объект, Схема, Шаблон.

### Метки / Список

| Bикашев Aaryct Emension<br>danghoangli?N@gmail.com | NN                 | 🕅 Метки 🛅           | Объекты 📜 Наряды 🕰 Сотру           | дники | 🖸 Отчёты            | Bcero: 357             | В нарядах: 23                                                                    | Осталось: 147 | Редактор иконок | Редактор шаблонов |
|----------------------------------------------------|--------------------|---------------------|------------------------------------|-------|---------------------|------------------------|----------------------------------------------------------------------------------|---------------|-----------------|-------------------|
| Схема Список                                       | <b>Q</b> . Найти в | neticy              |                                    |       | ط Skenopriatas      | 860333387-0736-449     | Hadi-573a04d87147                                                                |               |                 |                   |
| 🗈 Найти объекты                                    | UID                | Координаты          | Объект                             | \$    | Обслуживание        | interpretation and and |                                                                                  |               |                 |                   |
| Ш Найти схемы                                      | Нужно обслу        | живание             |                                    |       | 1                   | Обслуживание           | By                                                                               |               |                 |                   |
| Псе объекты и схемы                                | 0000110040         |                     | Служба делопроизводства            |       | 05 00 21 - 05 00 26 | T0-1                   | 05.06.21 - 05.08.30                                                              |               |                 |                   |
| jackethurling                                      | SD4212464          | 08.927094,30.320393 | п_ще ог                            |       | 05.08.21 - 05.08.26 | 102                    | 05.08.21 - 05.08.30                                                              |               |                 |                   |
| jumblecitation                                     | BA9212320          | -1                  | Служба делопроизводства            |       | 05.08.21 - 05.08.26 | 10-4                   | 05.08.21 - 05.08.30                                                              |               |                 |                   |
| nobeliumpascal                                     |                    |                     | The state of                       |       |                     | 10-5                   | 05.08.21 - 05.08.30                                                              |               |                 |                   |
| chivematchbook                                     | Скоро нужно        | обслуживание        |                                    |       |                     | T0-10                  | 05.08.21 - 05.08.30                                                              |               |                 |                   |
| germiessshredder                                   |                    |                     | Служба делопроизводства            |       |                     | T0-15                  | 05.08.21 - 05.08.30                                                              |               |                 |                   |
| <ul> <li>negativelyspilling</li> </ul>             | BAYZIZSZU          | 7.07733, 19.19087   | п.щс ог                            |       | 05.08.21 - 05.08.26 | Bernard                |                                                                                  |               |                 |                   |
| swagperuncut<br>Ycrawoaznewnawe                    |                    |                     |                                    |       |                     | параметры              |                                                                                  |               |                 |                   |
| <ul> <li>pointersnutmeg</li> </ul>                 | установлени        | ne .                |                                    | 1     | Havano (4)          | 12.14                  |                                                                                  |               |                 |                   |
|                                                    | SD9212969          | 4,63592, 168,28999  | Служба делопроизводства            |       | 05.08.22 - 05.08.35 | Romert (4)             | 62                                                                               |               |                 |                   |
|                                                    |                    |                     | Служба дедовроизволства            |       |                     | Kowey (v)              | 12.31                                                                            |               |                 |                   |
|                                                    | BA9212320          | 40.55580, 160.13367 | П_ЩС 02                            |       | 05.08.22 - 05.08.35 | Диаметр (м)            | 5.2                                                                              |               |                 |                   |
|                                                    | 012921097          | 1.91709.6.05392     | Служба делопроизводства<br>П.що из |       | 18.<br>1            | Протяженность<br>(м)   | Нет данных                                                                       |               |                 |                   |
|                                                    | BA9212320          | 40.55580, 160.13367 | Служба делопроизводства<br>П_ЩС 02 |       | 05.08.22 - 05.08.35 | Заметка                | Amet minim mollit<br>non deserunt<br>ullamco est sit<br>alimus dolor do          |               |                 |                   |
|                                                    | КН92129_           | 31,15378, 145,33550 | Служба делопроизводства<br>П_ЩС 02 |       | 05.08.22 - 05.08.35 |                        | amet sint. Velit<br>officia consequat<br>duis enim velit<br>moliit. Exercitation |               |                 |                   |
|                                                    | SD9212969          | 59.17503_0.85927    | Служба делопроизводства<br>П_ЩС 02 |       | 05.08.22 - 05.08.35 |                        | veniam consequat<br>sunt nostrud amet.                                           |               |                 |                   |
|                                                    | SD9212969          | 39.62018, 49,67479  | Служба делопроизводства<br>П_ЩС 02 |       | ĸ                   |                        |                                                                                  |               |                 |                   |
|                                                    | SD9212969          | 27,40310, 168,57006 | Служба делопроизводства<br>П_ЩС 02 |       | th.                 |                        |                                                                                  |               |                 |                   |
|                                                    | 012921097          |                     | Служба делопроизводства            |       |                     |                        |                                                                                  |               |                 |                   |

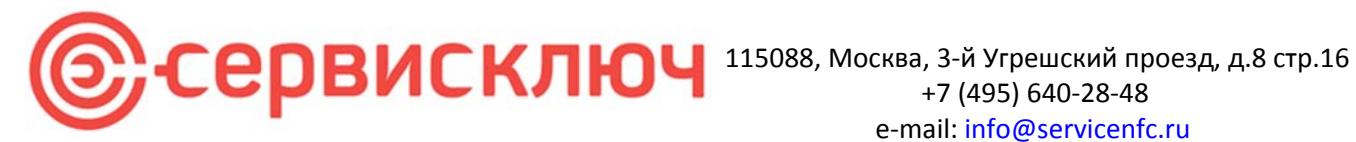

В данном разделе также доступны следующие функции:

- Коррекция местоположения метки на схеме (при некорректной установке в наряде)
- Коррекция координат (если используется в шаблоне) •
- Коррекция дат обслуживания (необходимо при вводе меток на уже установленное оборудование с • отслеживанием дат обслуживаний (поверок)).

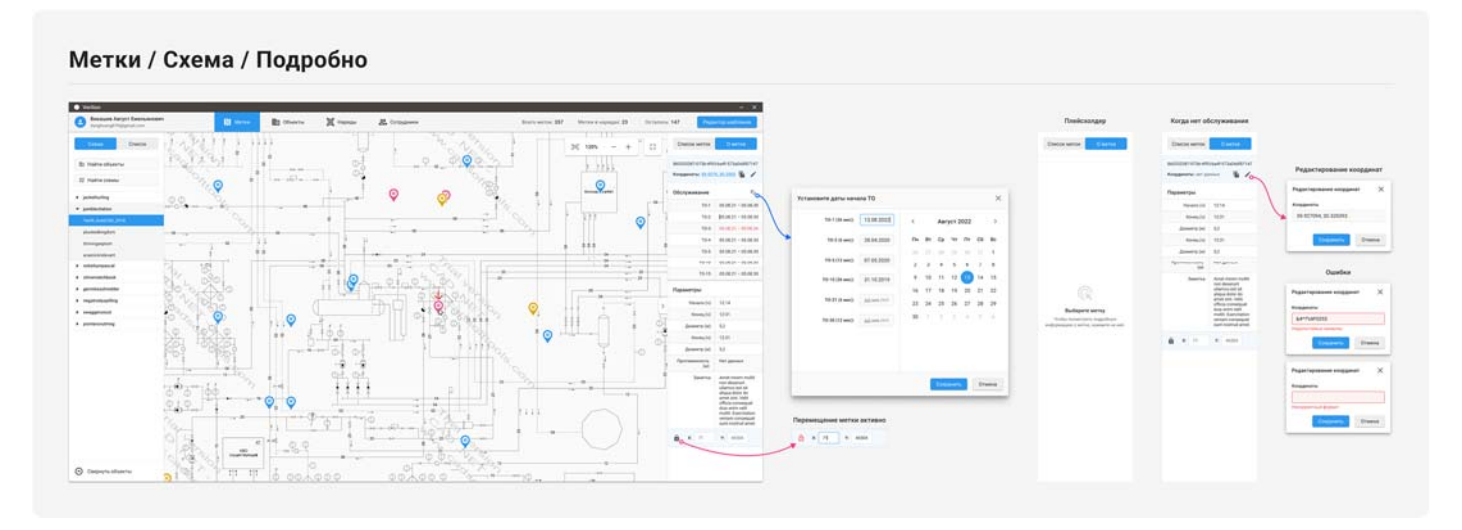

Данные, которые должны записываться на метку, определяются с помощью шаблонов данных.

|          |                                                                                       |               |                                                         |                |     |                                  | _           |         |
|----------|---------------------------------------------------------------------------------------|---------------|---------------------------------------------------------|----------------|-----|----------------------------------|-------------|---------|
| 🗈 Отчеты | Всего: 133 В наряд                                                                    | цах: <b>9</b> | Остало                                                  | ось: <b>21</b> | Ред | актор иконок                     | Редактор ша | аблонов |
|          |                                                                                       | æ             | 165%                                                    | -              | +   | Список меток                     | Оме         | тке     |
| <b></b>  | NTL v-C 1990(2)PRG1000 (IJAN V                                                        | <b>кл</b> Л   | MDIAAD                                                  |                |     | 824093АЕ<br>Координаты: нет дани | ных 🕞       | -       |
| L        | 7 Xiqolog<br>2 Xiqolog<br>3 Xirlavan<br>4 Kalavan<br>4 Kalavan<br>5 Uar<br>6 Canaovan | 24            | 2,047<br>16,047<br>16,047<br>17,047<br>2,4547<br>2,7547 |                |     | Обслуживание                     |             | ≡,      |
|          | 3 Ладовное самициное<br>8+ Канчана пахнолико                                          | Итега         | 22,24                                                   |                |     | S 13                             | Нет данных  |         |
|          | РАГНЕНТ ПЛАІ ОТМ. •6.210<br>(7) (7) (7) (7) (7) (7) (7) (7) (7) (7)                   |               |                                                         |                |     | S 14                             | Нет данных  |         |

Для открытия окна работы с шаблонами справа сверху нажимаем Редактор шаблонов

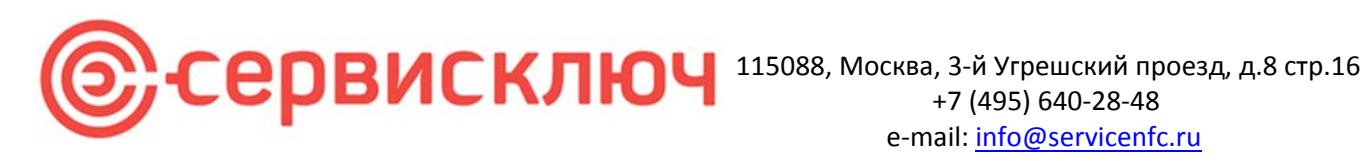

| олоны           | + на | звание шаблона | ПОС ВЕР (1 мес)   |                  | Координ | наты |   | Иконка для меток   |  |  |
|-----------------|------|----------------|-------------------|------------------|---------|------|---|--------------------|--|--|
| llafaou 1       | - 1  |                |                   |                  |         |      |   | Ф. Поиск           |  |  |
| цаолон т        | 06   | служивание (   | период в месяцах) |                  |         |      | + | Стандартная иконка |  |  |
| О ПОС (6-12)    |      | Период         | Название          |                  |         |      |   | - 1-11             |  |  |
|                 |      | 1              | Осмотр            |                  |         |      | × | ▼ Kati             |  |  |
| IOC BEP (1 mec) | Î    |                |                   |                  |         |      |   | 👲 eth              |  |  |
| 111             | -    |                |                   |                  |         |      |   | ① info             |  |  |
|                 |      |                |                   |                  |         |      |   | ✓ kat2             |  |  |
| Ш2              | Па   | раметры        | +                 | ្ជី rec          |         |      |   |                    |  |  |
| Ш3              |      | *              | Название          | Тип              |         |      |   | Check4             |  |  |
|                 |      |                | Наименование      | Строка           | v       |      | × | iick2              |  |  |
| естовый 1       |      | <b>~</b>       | Предназначение    | Комбобокс с ред. | *       | =,   | × | tick1-1            |  |  |
| естовый 2       |      |                | Упрравляющий      | Комбобокс с ред. | Ŧ       | =,   | × | ✓ kat3             |  |  |
|                 | -    |                | Расстояние, м     | Целое число      | Ŧ       |      | × | Check3             |  |  |
| 10 GPS          |      |                | Напряжение, В     | Целое число      | Ŧ       |      | × | () INFO            |  |  |
|                 |      |                | 100               | 10 J J           |         | _    |   |                    |  |  |

Здесь можно отредактировать, удалить ранее заведенный шаблон или завести новый.

В окне заведения шаблона заносятся данные по обслуживанию (при необходимости). В зависимости от указанного периода обслуживания система автоматически будет напоминать о необходимости провести поверку через изменение цвета метки.

- Синий обслуживание не требуется
- Желтый до конца установленного срока обслуживания осталось от 8 до 30 дней. •
- Розовый если до конца срока обслуживания осталось менее 7-х дней или обслуживание просрочено.
- Красный ТО указано, но нет даты или она некорректная •

Если при работе с меткой требуется запись координат проведения работ с метками, то в шаблоне бегунком включаем соответствующую опцию

Координаты

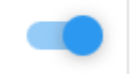

В окне Параметры заводятся данные, которые необходимо вводить на метку.

Виды используемых параметров:

- 1. Строка – Текстовая информация
- 2. Целое число – данные целое число
- 3. Дробное число - данные дробное число
- 4. Логическое значение
- 5. Служебный тип Координаты (если выбрана соответствующая опция)

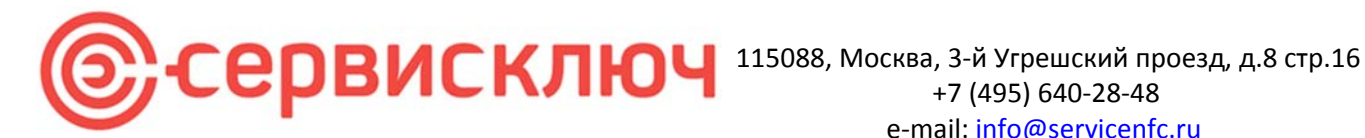

6. Комбобокс (использование значений из предустановленного списка).

- Комбобокс с предустановленным списком
- Комбобокс с предустановленным списком с возможностью заведения новых значений •

Для определения параметров, обязательных для заведения указываем путем установки галочки под колонкой \*. Также доступна возможность переопределить порядок параметров в списке.

В правой части есть возможность определить на метки иконку (иконки предварительно заводятся в систему). Если иконка не выбрана используется стандартная иконка:

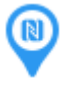

Для заведения иконок в программу используется Редактор иконок. Именно он определяет пиктограммы, которые будут использоваться в шаблонах и, соответственно, на схемах.

### Открываем Редактор Иконок (кнопка рядом с кнопкой Редактор шаблонов)

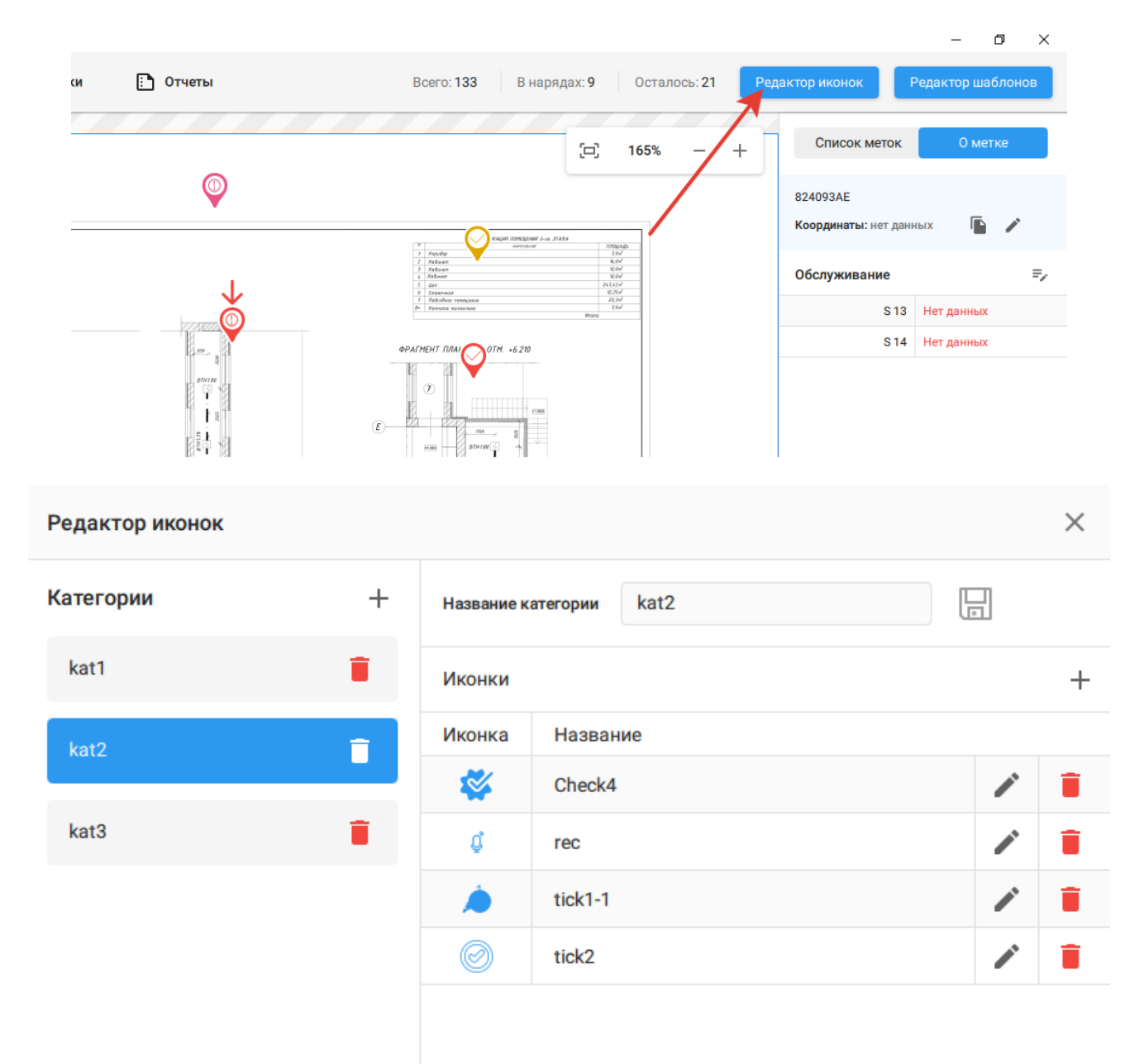

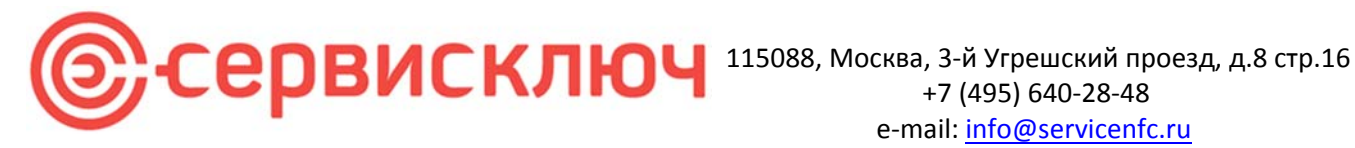

Слева определяем категории (группировка). Группировка может быть как по типу, как по отрасли и т.д. Слева заносим пиктограммы в эту группу. Размеры пиктограммы 96х96 ріх.

В зависимости от состояния ТО пиктограммы на схеме меняют свой цвет

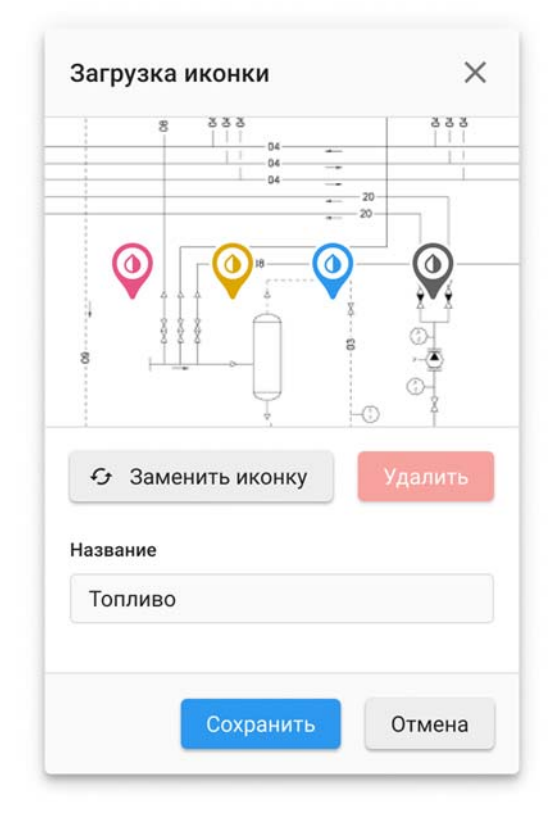

### Окно вкладки «Объекты»:

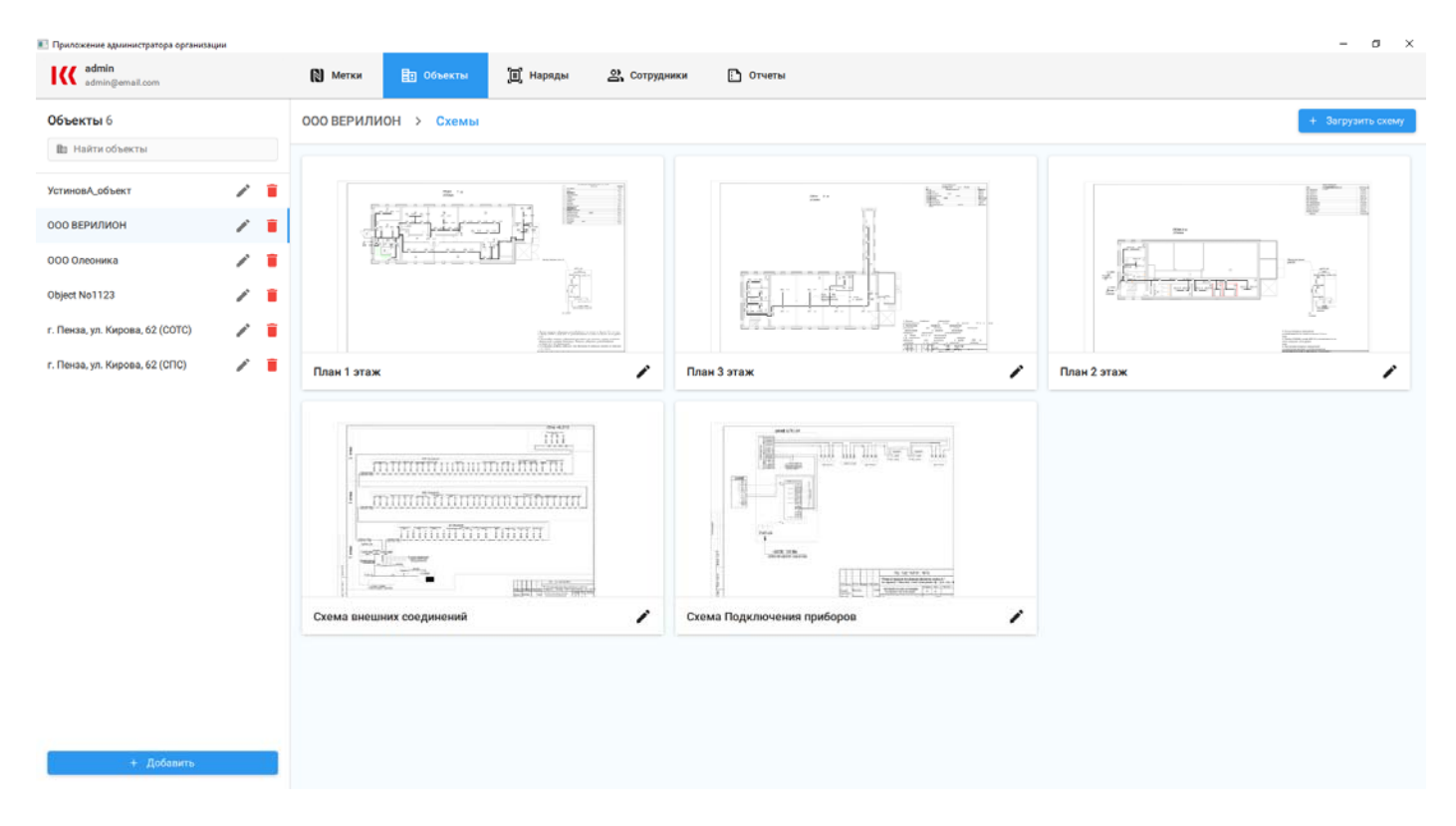

Объект служит для объединения схем в одну группу. Это может быть группа по физической локации, по

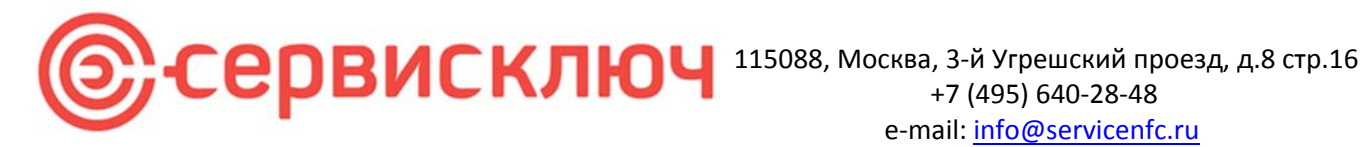

предназначению и тд. Слева снизу заводим данные объект (кнопка Добавить). Справа загружаем схемы по данному объекту (кнопка Загрузка схем) Загрузка схемы в объект:

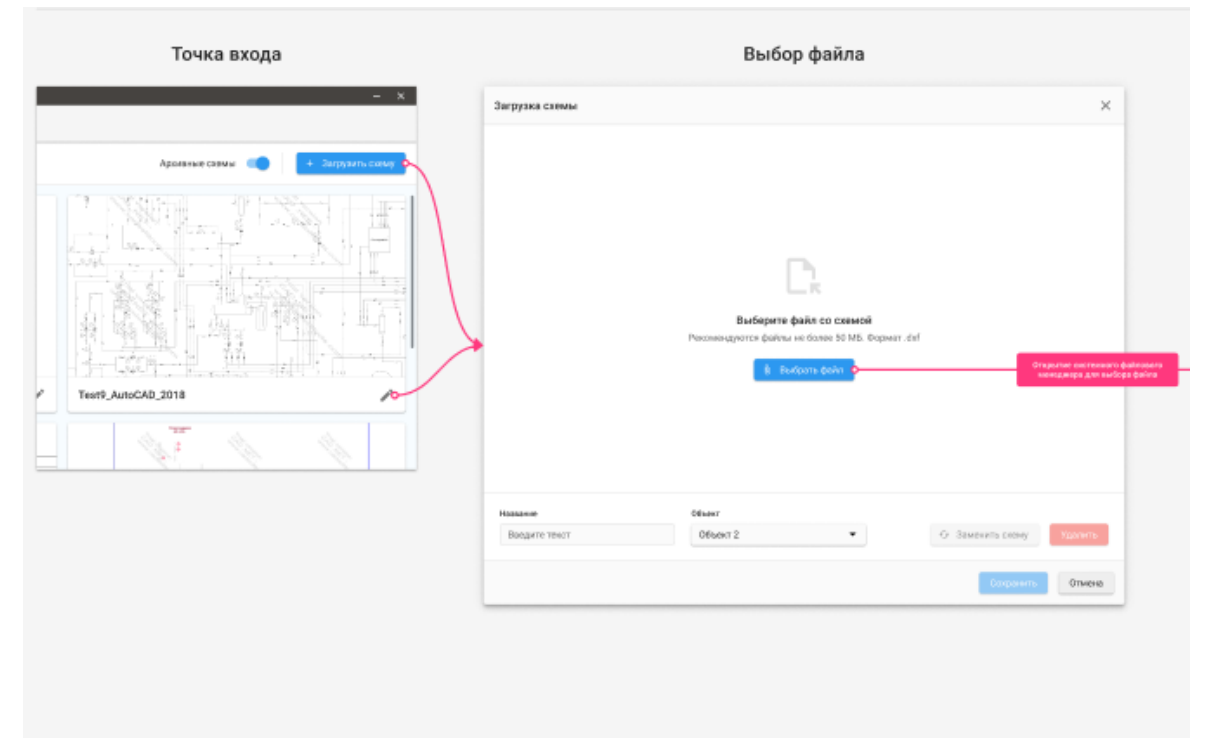

Программа позволяет загружать CAD-схемы 2-х форматов: dxf, dwg.

| Загрузка и ввод названия               |                | Предпросмотр чертежа                                                                         |
|----------------------------------------|----------------|----------------------------------------------------------------------------------------------|
| Загрузка скемы                         | ×              | Загругса снямы 🛛 🕹                                                                           |
| Tert8_AstoCAD_2016.evg                 |                |                                                                                              |
| Jarpynea 62%                           | •              |                                                                                              |
| Hassever Déser<br>Hassevercament Obser | (даленть схему | Hamawe Officer<br>Hosoir Hoseir camual Officer 2 • Or Salare arts, calling Vigoratic calling |
| Copperts                               | Отнена         |                                                                                              |

Если в схеме провели исправления, то в программе заложен функционал замены схемы с уже установленными метками

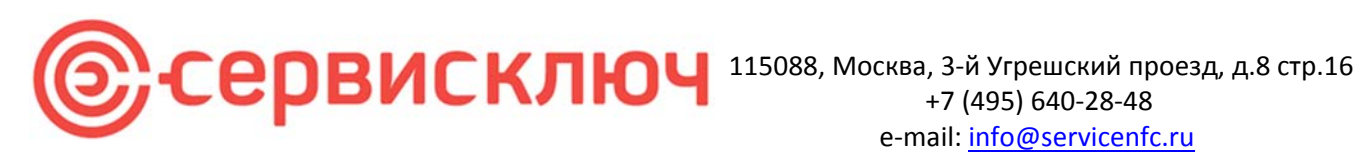

## Экран для замены схемы

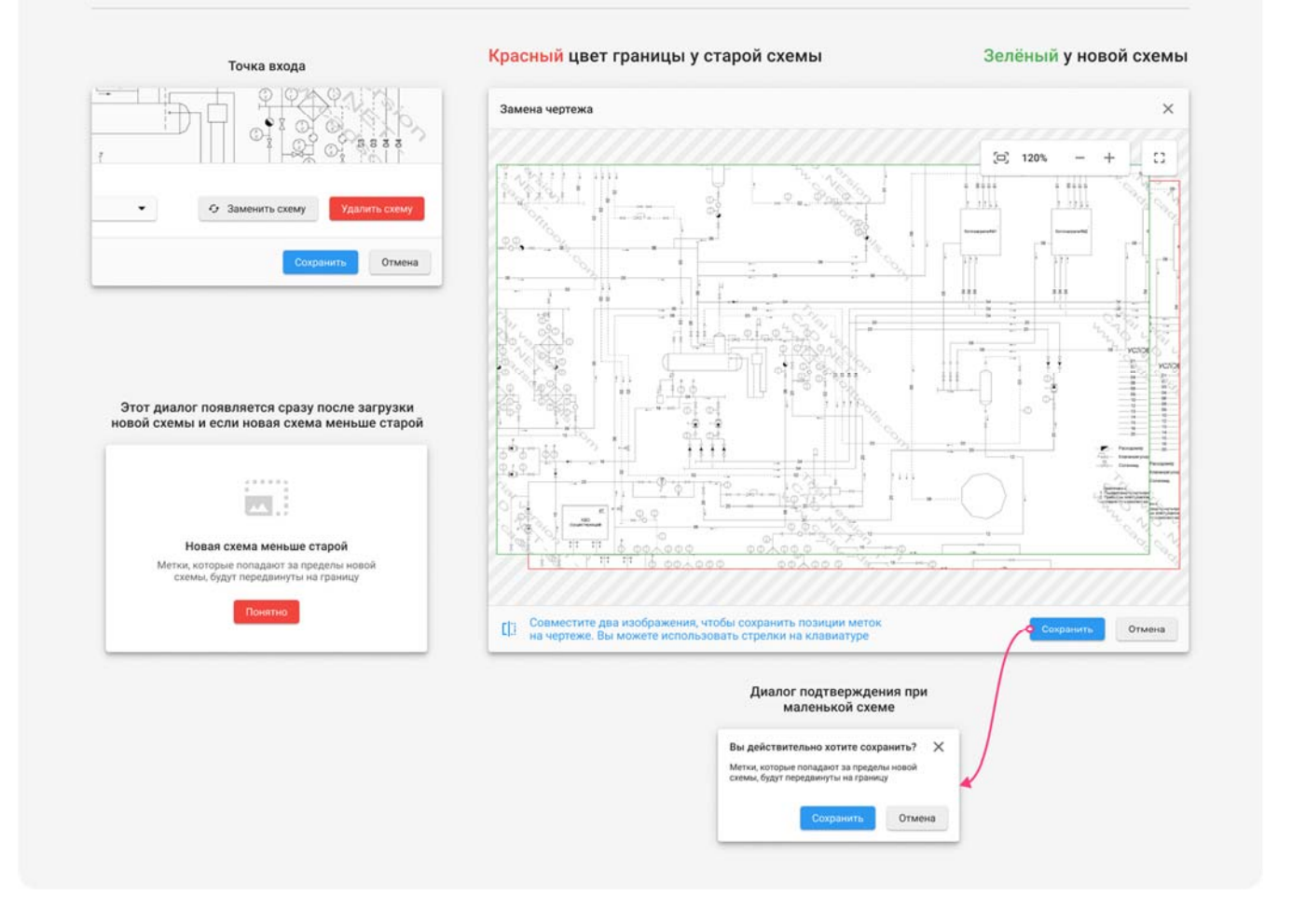

Нажимаем «Изменить схему», загружаем новую схему и используем механизм наложения с подгонкой новой схемы на старую с сохранением местоположения меток

Через окно вкладки «Объекты» также можно удалить схему из базы. Схема не должна быть с установленными метками или использоваться в нарядах. Иначе система не даст провести удаление и выдаст предупреждающее окно о невозможности удаления с указанием причины.

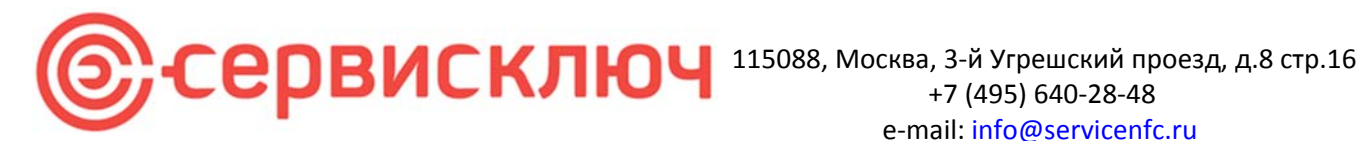

Окно вкладки «Наряды»:

|         |                                   | 0.0        |                             |                                    |            |      |              |            |            |   |      |                                                     |
|---------|-----------------------------------|------------|-----------------------------|------------------------------------|------------|------|--------------|------------|------------|---|------|-----------------------------------------------------|
| Knov K  | Контроль<br>гашев Август Емельяно | <b>*</b>   |                             |                                    |            |      |              | 2          |            |   |      | 2                                                   |
| C cang  | phoang#7hi@gmail.com              |            | Метки                       | 1 Объекты                          | Щна        | рнды | 😤 Сотрудники | L 07       | еты        |   |      | Всего нарядов: 357 + Создать наря                   |
| Исполн  | -                                 | Объект     | •                           | Действие                           | •          | Дата | •            | Показыва   | ть все     | • | Cópo | осить фильтры                                       |
| UID C   | Имп                               | 0          | Объект                      |                                    |            | 0    | Действие     | Начало 🗘   | Конец С    |   |      |                                                     |
| Просро  | ученные                           |            |                             |                                    |            |      |              |            |            |   |      |                                                     |
| 8573    | Викашев Август Е                  | мельянович | Финансово<br>Test9_AutoC/   | обытовой отдел<br>10_2018          |            |      | Аудит        | 05.07.2021 | 05.07.2021 | 0 |      | О Истёк срок                                        |
| 9583    | Прокофий Алекса                   | ндрович    | Отдел глав                  | ного энергетика<br>г_часть_таб     |            |      | Обновление   | 05.07.2021 | 05.07.2021 | 0 |      | 💿 Истёк срок                                        |
| 7584    | Алиев Модест Гле                  | бович      | Технически<br>Test9_AutoC/  | ий отдел<br>10_2018                |            |      | Удаление     | 05.07.2021 | 05.07.2021 | 0 |      | 👌 Истёк срок 🙎 Сотрудник в архиве 🛅 Объект в архиве |
| В проце | ecce                              |            |                             |                                    |            |      |              |            |            |   |      |                                                     |
| 3587    | Караулин Ильяс И                  | Ігнатьевич | Служба дел<br>п_що оз       | топроизводства                     |            |      | Обслуживание | 05.07.2021 | 05.07.2021 | 0 |      |                                                     |
| 1294    | Алиев Модест Гле                  | бович      | Отдел меха<br>Схемы, Угре   | низации и автоматиза<br>шская 17   | ации       |      | Аудит        | 05.07.2021 | 05.07.2021 | 0 |      |                                                     |
| 2947    | Викашев Август Е                  | мельянович | Финансово                   | сбытовой отдел                     |            |      | Удаление     | 05.07.2021 | 05.07.2021 | 0 |      | 🛅 Объект в архиве                                   |
| 9588    | Викашев Август Е                  | мельянович | Elopo oxpai<br>Test9_AutoC/ | ны окружающей средь<br>10_2018     | a          |      | Удаление     | 05.07.2021 | 05.07.2021 | 0 | ٠    | 🛗 Выбрать дату ТО                                   |
| 9694    | Викашев Август Е                  | мельянович | Отдел меха<br>Схемы, Угре   | низации и автоматиза<br>шская 17   | ыции       |      | Установка    | 05.07.2021 | 05.07.2021 | 0 |      |                                                     |
| 4094    | Орлов Артемий Пе                  | етрович    | Планово-зи<br>Test9_AutoCA  | ономический отдел<br>40,2018       |            |      | Обновление   | 05.07.2021 | 05.07.2021 | 0 | ٠    | 😤 Сотрудник в архиве 🗎 Объект в архиве              |
| Выполя  | ненные                            |            |                             |                                    |            |      |              |            |            |   |      |                                                     |
| 8473    | Орлов Артемий Пе                  | етрович    | Служба опе                  | ративного управлени<br>г_часть_таб | я производ | цств | Установка    | 05.07.2021 | 05.07.2021 | 0 |      | 🗎 Даты ТО выбраны                                   |
| 4431    | Чилаев Виктор Ти                  | хонович    | Служба опе                  | ративного управлени<br>г_часть_таб | я производ | цств | Аудит        | 05.07.2021 | 05.07.2021 | 0 |      | 🗸 Завершён                                          |
| 1       | Викашев Август Е                  | мельянович | Финансово                   | сбытовой отдел                     |            |      | Установка    | 05 07 2021 | 05 07 2021 | 0 |      | 🗸 Заверцаїн                                         |

Наряды в окне сгруппированы по статусам с выводом примечаний по каждому наряду, если это требуется.

При необходимости можно удалить уже сформированный или частично выполненный наряд.

Также с этого окна возможно сменить сотрудника, ответственного за выполнение наряда

| Редактирован | ие исполнителя | ×         |
|--------------|----------------|-----------|
| Исполнитель: | УстиновАИ      | •         |
|              | Отмена         | Сохранить |

Окна работы с нарядами:

Для создания наряда нажимаем кнопку справа вверху «Создать Наряд»

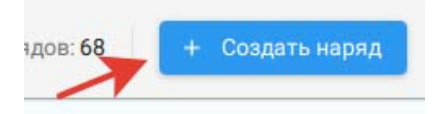

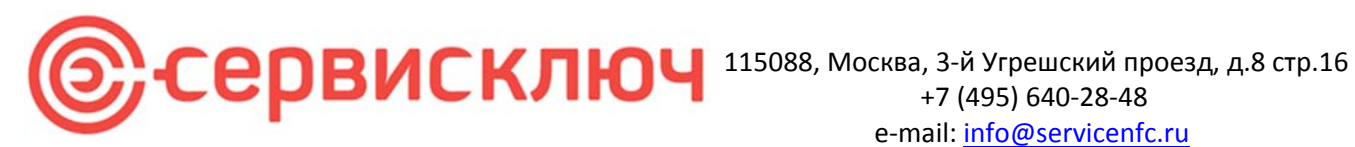

### Выбираем тип наряда

| оздание наряда        |                                                                                                    |                                                                                                    |              | × | Создание наряда             |                                                    |                                            |                                  |  |
|-----------------------|----------------------------------------------------------------------------------------------------|----------------------------------------------------------------------------------------------------|--------------|---|-----------------------------|----------------------------------------------------|--------------------------------------------|----------------------------------|--|
| Budeperts her suprats |                                                                                                    |                                                                                                    |              |   | 🚺 Budaparta taut sapaga 🦢 🌘 | ) 2000 MC 1000 ()                                  | beligen start O                            | Saturnative Assessed is cognigat |  |
|                       | Выберите тип наряда                                                                                                    |                                                                                                    |              |   |                             | Выберите тип наряда                                |                                            |                                  |  |
|                       | Compared Annual Statement and Annual Statement and | Concernent<br>Disconcernent<br>Andrease and a state                                                                                                    | Asar<br>Asar |   |                             | Vitaniana<br>Kristovani<br>Kristova primati interi | Characteries<br>Material and Annual Annual | Agent<br>Statest                 |  |
|                       | Colorpanations<br>An observations (Second 10)                                                                                                    | English and the second second |              |   |                             | Dictoreneers                                       | YAAAAAAAA<br>Yaaaaaaaaaaaaaaaaaaaaaaaaaaaa |                                  |  |
|                       |                                                                                                    |                                                                                                    |              |   |                             |                                                    |                                            |                                  |  |
|                       |                                                                                                    |                                                                                                    |              |   |                             |                                                    |                                            |                                  |  |

В наряде на установку меток метки набираются путем добавления через поддерживаемый бесконтактный считыватель (Поддерживаемые считыватели Z-2, ACR122). После добавления меток выбирает схему в наряде, на которой эти метки должны быть установлены.

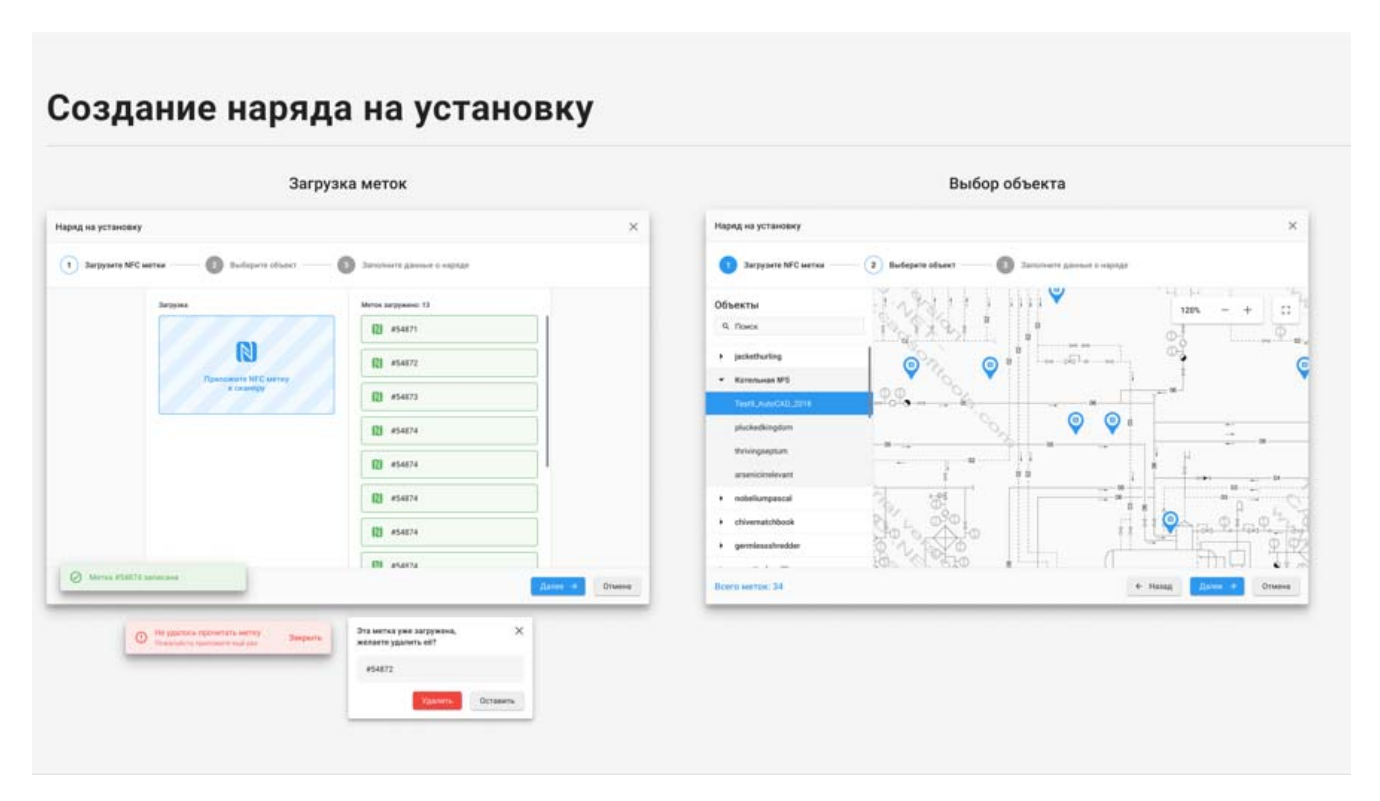

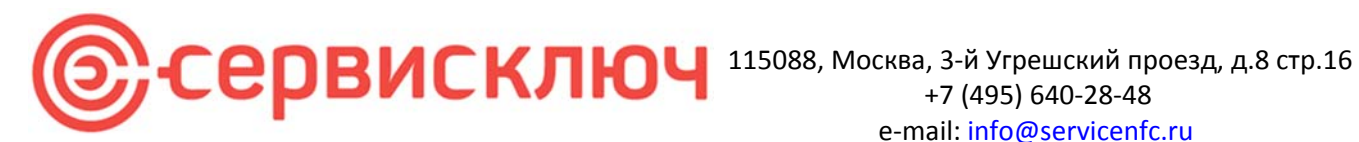

Выбираем исполнителя, период и шаблон.

| Выберите тип наряда — 📀 : | Загрузите NFC метки       | Выберите объект —               | -4            | Заполните данные о наряде |  |
|---------------------------|---------------------------|---------------------------------|---------------|---------------------------|--|
|                           | Test9_Aut<br>Объект: Кот  | to <b>CAD_2018</b><br>ельная №5 | N 4 ш<br>3arp | <b>Т.</b><br>/женно меток |  |
|                           | Исполнитель:              | Фёдоров Артур Иванович          | ٠             | UID:1987                  |  |
|                           | Период работы:<br>Шаблон: | 13.08.2022 - 25.08.2022         | •             |                           |  |
|                           | Новое оборудование:       | Õ1                              |               |                           |  |
|                           |                           |                                 |               |                           |  |
|                           |                           |                                 |               |                           |  |
|                           |                           |                                 |               |                           |  |
|                           |                           |                                 |               |                           |  |
|                           |                           |                                 |               |                           |  |

Метки могут быть установлены на оборудование устанавливаемое, так и уже на установленное. Если для оборудования требуется отслеживание дат поверок, то для старого оборудования предусмотрена ручная коррекция дат обслуживаний.

| Выберите тип наряда | 2         | Загрузите NFC метки 3 Выберите объект                | 3аполни            | те данныя | е о нар | яде  |        | 5     | Установ | ите сроки ТО |  |
|---------------------|-----------|------------------------------------------------------|--------------------|-----------|---------|------|--------|-------|---------|--------------|--|
|                     | Обслужива | ние (период в месяцах)                               | Заполните все даты | <         |         | Авгу | ст 202 | 2     | >       |              |  |
|                     | Период    | Название                                             | Дата               | Пн        | Вт      | Ср   | ЧтГ    | IT C6 | Bc      |              |  |
|                     | 6         | Контроль технического состояния инспекция в          | <b>†</b> 3.08.2022 | 26        |         | 28   | 29 (1  | 0 31  | 1       |              |  |
|                     | 12        | Плановая замена элементов по достижении              | 13.08.2022         | 2         | 3       | 4    | 5      | 6 7   | 8       |              |  |
|                     | 24        | Плановая или в зависимости от технического состояния | ДД.MM.ITIT         | 9         | 10      | 11   | 12     | 3 14  | 15      |              |  |
|                     | 6         | Ремонтопригодность                                   | 13.08.2022         | 16        | 17      | 18   | 19 2   | 0 21  | 22      |              |  |
|                     |           |                                                      |                    | 23        | 24      | 25   | 26 2   | 7 28  | 29      |              |  |
|                     |           |                                                      |                    | 30        | 1       | 2    | 10 B   | 4 5   | 6       |              |  |
|                     |           |                                                      |                    |           |         |      |        |       |         |              |  |
|                     |           |                                                      |                    |           |         |      |        |       |         |              |  |
|                     |           |                                                      |                    |           |         |      |        |       |         |              |  |
|                     |           |                                                      |                    |           |         |      |        |       |         |              |  |
|                     |           |                                                      |                    |           |         |      |        |       |         |              |  |
|                     |           |                                                      |                    |           |         |      |        |       |         |              |  |
|                     |           |                                                      |                    |           |         |      |        |       |         |              |  |
|                     |           |                                                      |                    |           |         |      |        |       |         |              |  |
|                     |           |                                                      |                    |           |         |      |        |       |         |              |  |

Для нового оборудования даты отслеживания поверок начинаются с даты установки меток.

Для оборудования, которые требуют периодического обслуживания, используем наряд на обслуживание. Программа сигнализирует о необходимости очередного обслуживания (поверки). Выполнение наряда

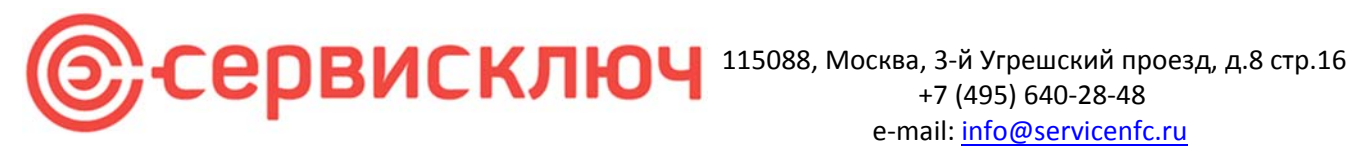

позволяет отследить факт выполнения обслуживания.

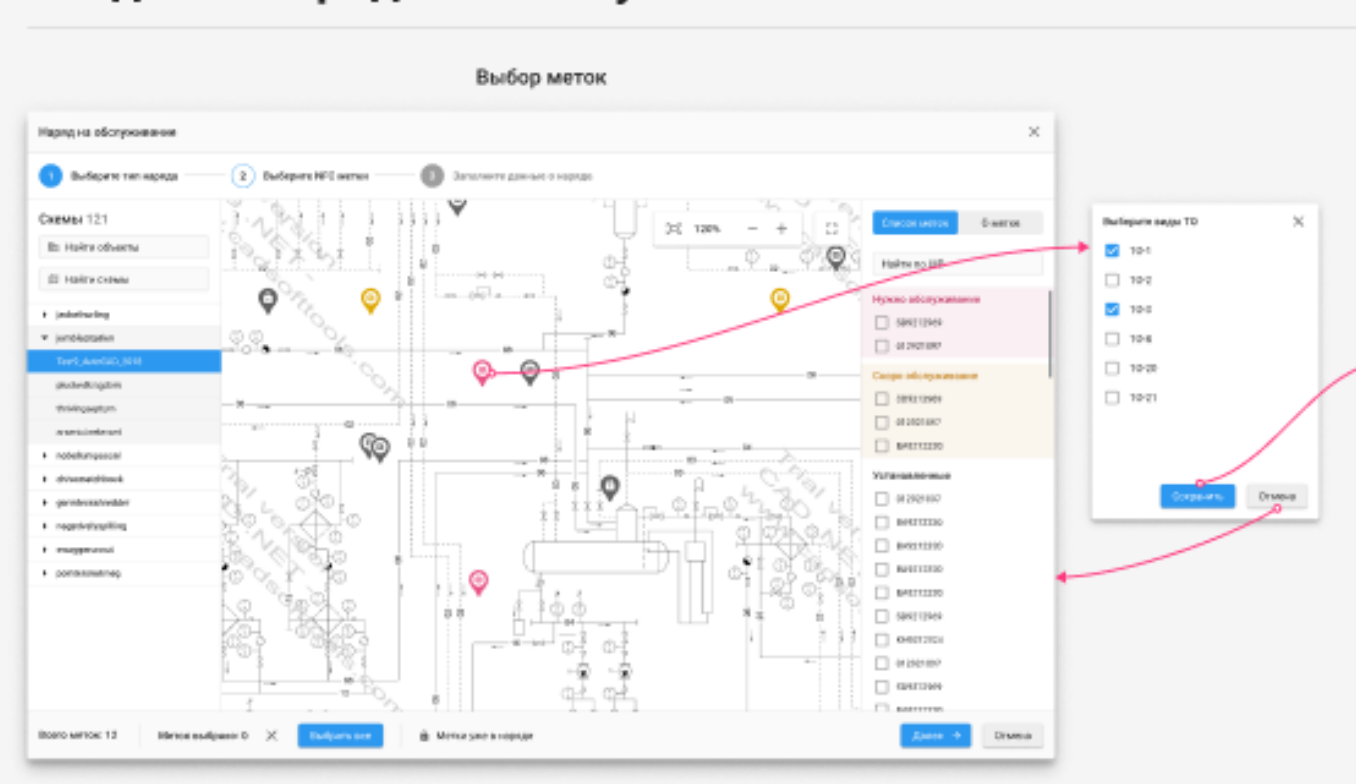

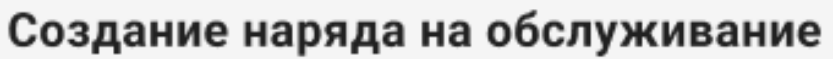

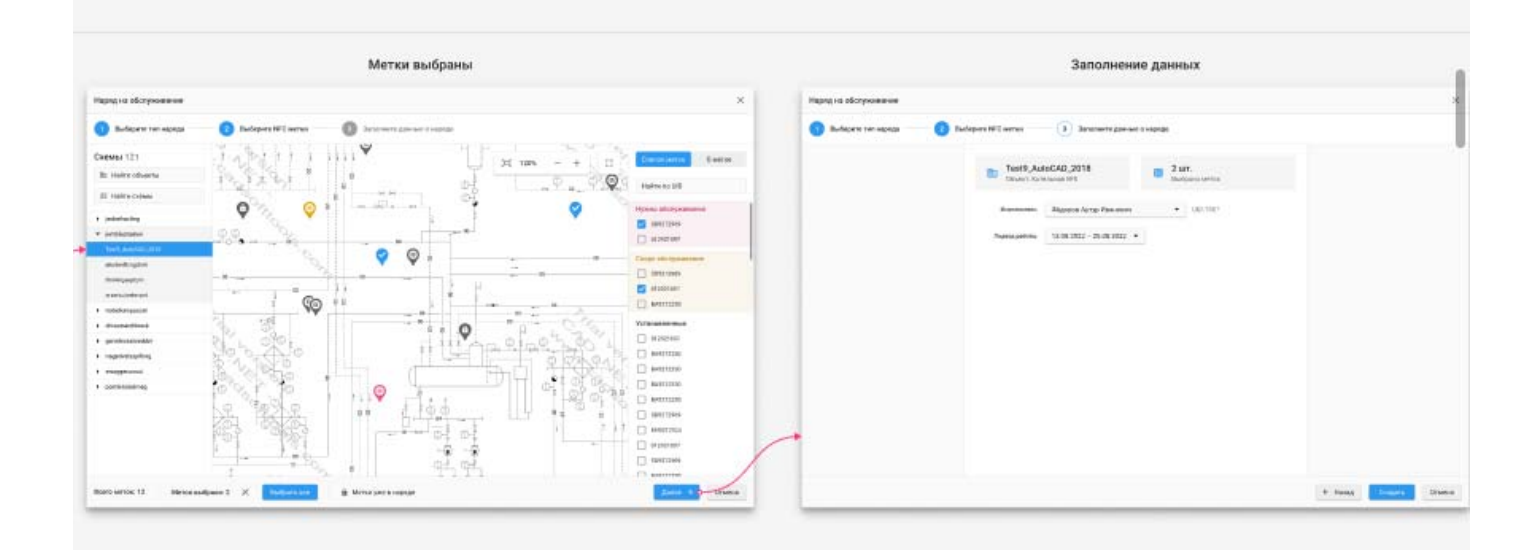

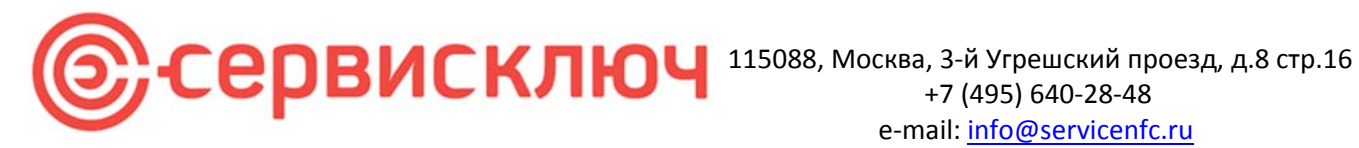

Для контроля установки меток используется наряд на аудит, который позволяет ответственным сотрудникам на месте считать данные с меток и проверить правильность их заполнения и расположения.

### Создание наряда на аудит

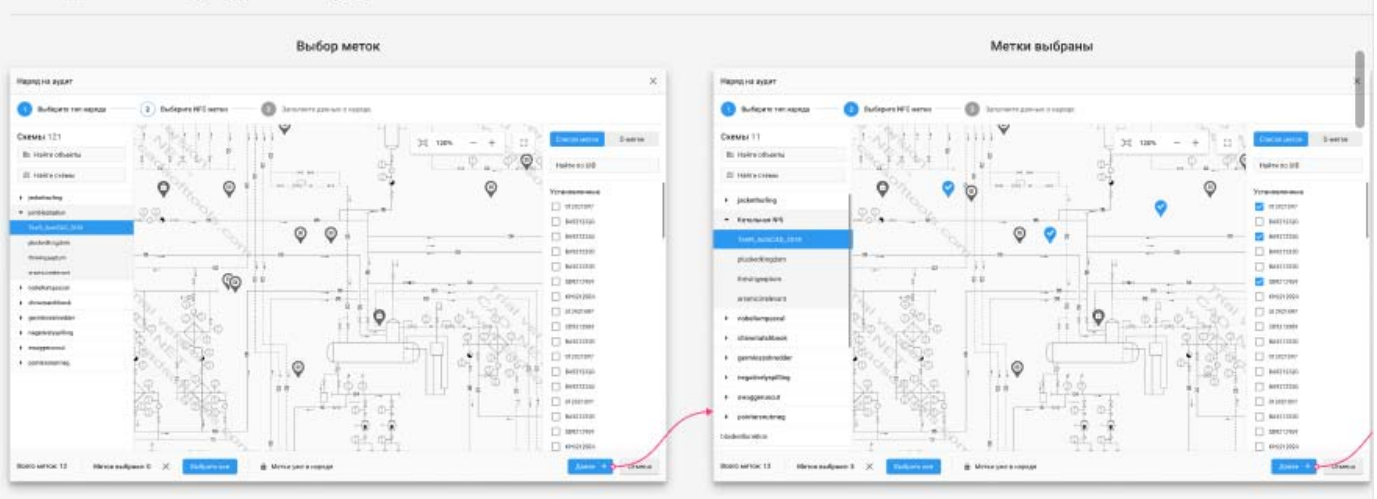

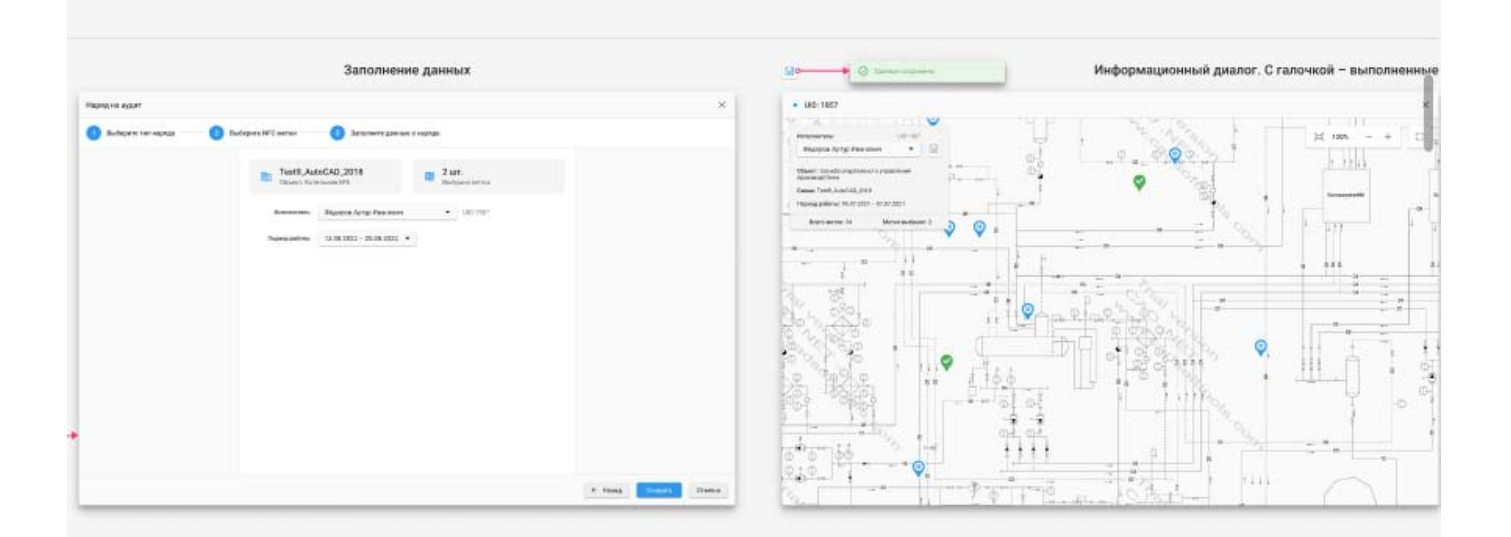

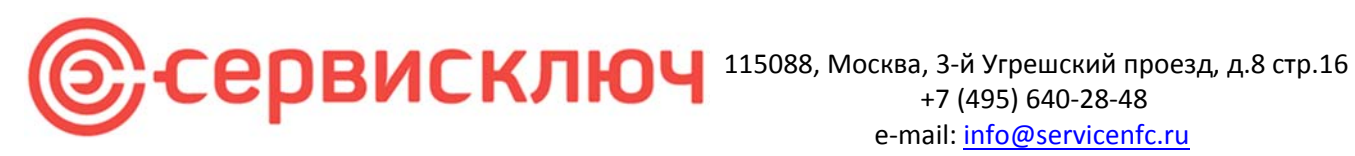

Наряд на обновление необходим если требуется скорректировать данные на метке как полностью, так и частично с сохранением текущего шаблона (в данном случае положение на схеме не меняется). Либо можно использовать наряд с изменением шаблона по данной метке и сохранением уже введенной на метку информации (при сопоставлении данных в свойствах шаблонов). В этом случае предусмотрена коррекция метки на схеме.

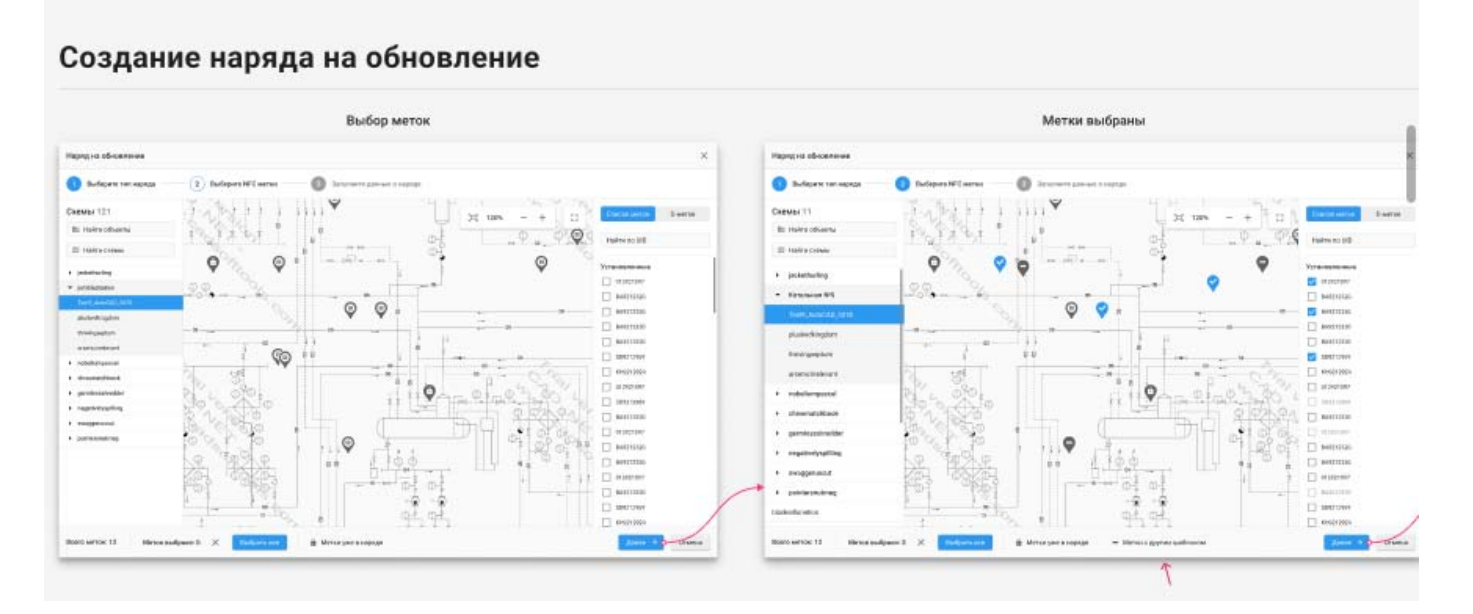

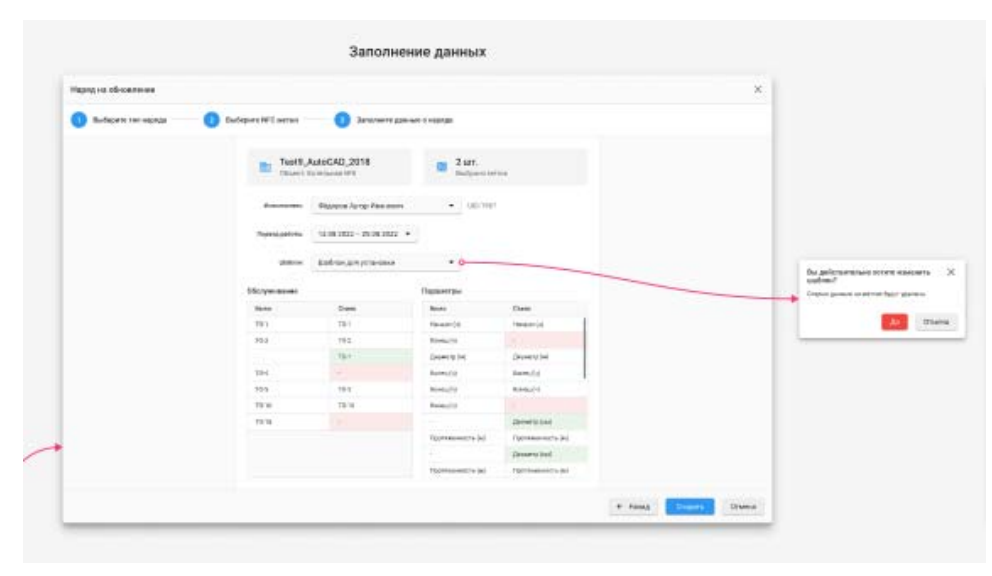

Также в этом наряде предусмотрена возможность корректировки дат обслуживания (поверок)

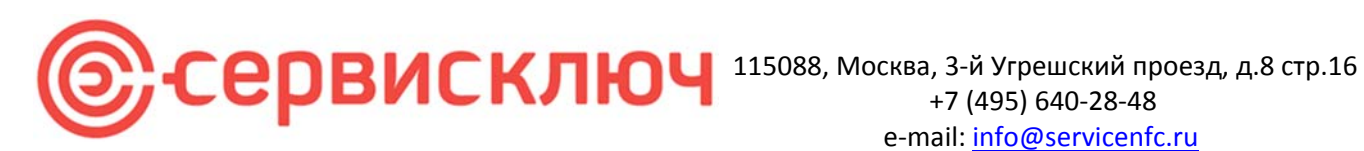

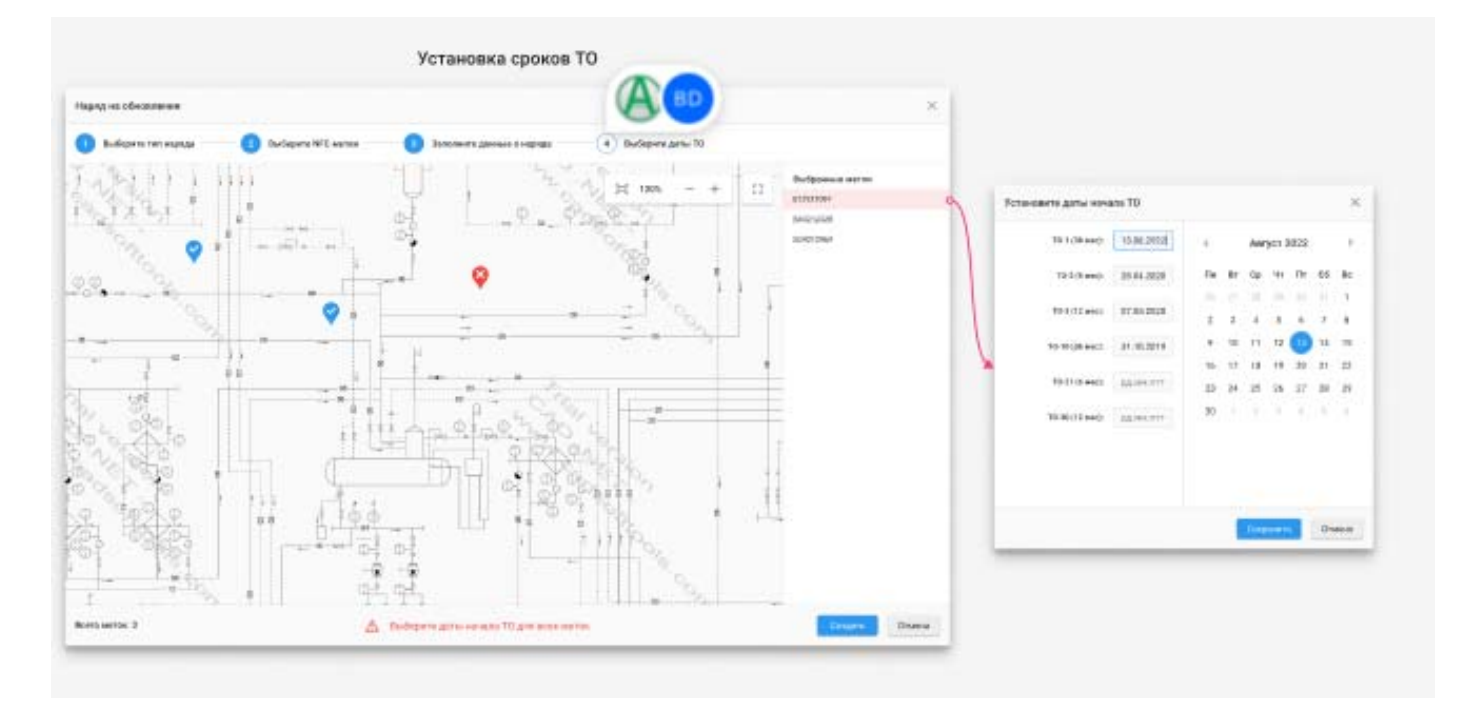

Наряд на удаление используем для удаления меток со схемы.

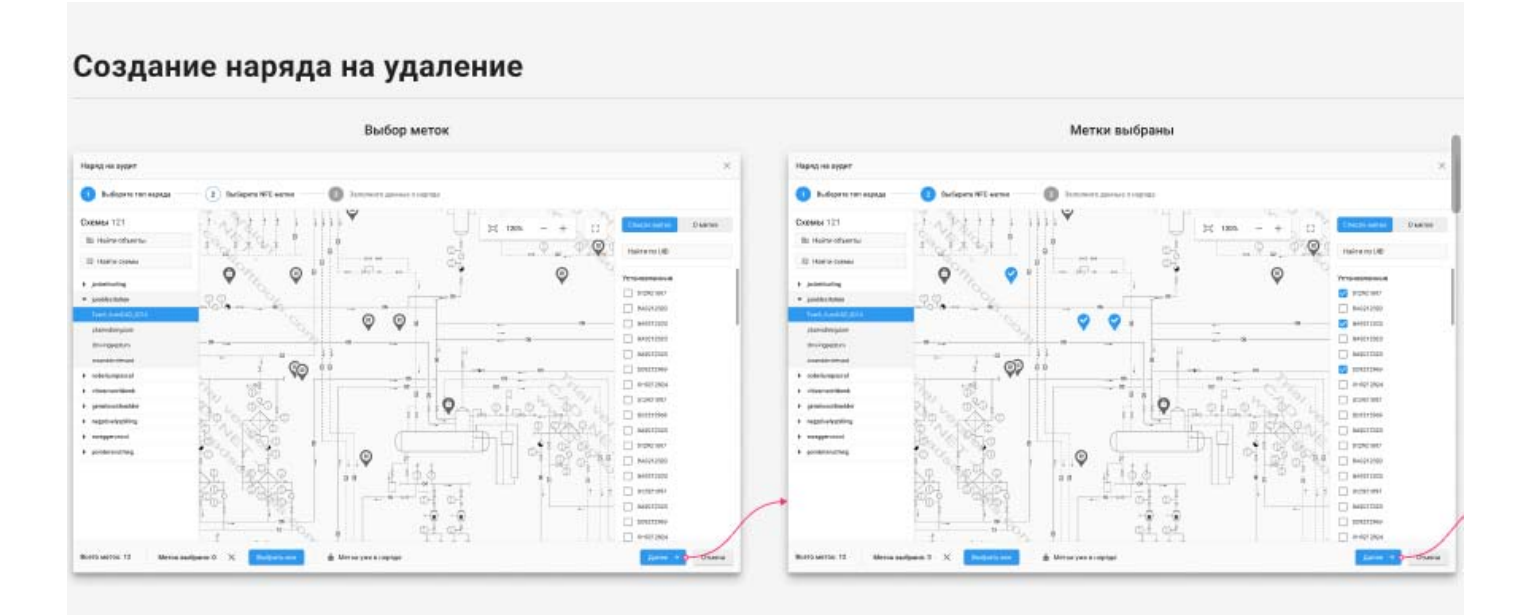

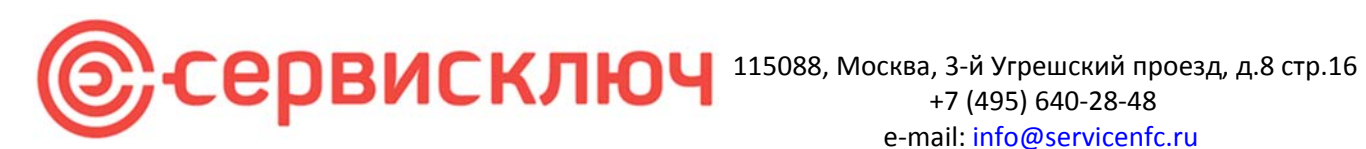

|                                                                                                    | Prindolasadiugunana Masior o checkingan Masior |
|----------------------------------------------------------------------------------------------------|------------------------------------------------|
| and we have a set of the set of the set of t | • UR: HEST                                     |
| Andrews III III IIII IIIIIIIIIIIIIIIIIIIIIII                                                                                                    |                                                |

| Наряд на удаление      |           |                |            |      |           |          |           |       |             |      |      |     |       |  |  |  |
|------------------------|-----------|----------------|------------|------|-----------|----------|-----------|-------|-------------|------|------|-----|-------|--|--|--|
| 🕦 Выяберято тип наряда | Derispers | NFC N          | #10        |      |           | 2 20     | ncawer1   | 2,000 | <b>MO</b> 1 | нарл |      |     |       |  |  |  |
|                        |           | <b>b</b> )     | Test S     |      | to C A    | 0,201    | 8         |       |             | 8    | 2    | ur. |       |  |  |  |
|                        |           |                |            |      |           |          |           |       |             |      |      |     |       |  |  |  |
|                        |           | Provide Sector | 1.001 1.10 | 1    | 94,54     | 208 Apry | C Plasses | (Mr)  |             |      | •    | 002 | 1980  |  |  |  |
|                        | -         | Dependent      | adurio     |      | 13.84     | 5435-3   | 25.64.26  | 12 •  |             |      |      |     |       |  |  |  |
|                        | <         | 18             | iyer 3     | 1022 |           |          |           |       | CHIR        | nips | 2003 | 1   | `     |  |  |  |
|                        | ni e      |                | -          | a.   | <b>66</b> | in:      | 10 H      | 10    | -           | 41   | *    | 66  | ile i |  |  |  |
|                        | 2 2       |                | 5          | ĩ    | 7         | 8        | - 1       | ä     | 4           | 5    | ÷.   | ĩ,  |       |  |  |  |
|                        | 1.1       |                | 12         | Ó    | 14        | 15       |           | 18    | 11          | 12   | 18   | 14  | 11    |  |  |  |
|                        | 18 12     | 7 18           | 79         | 20   | 21        | 32       | 16        | 17    | 18          | 79   | 20   | 21  | 22    |  |  |  |
|                        | 23 3      | 10             | 26         | 27   | 28        | 28       | 23        | 24    | 25          | 35   | 27   | 28  | 28    |  |  |  |
|                        | - 28 - 1  |                |            | ÷    |           |          | 20        |       |             |      | ÷    |     |       |  |  |  |
|                        |           |                |            |      |           |          |           | 0     |             |      | n    |     | -     |  |  |  |
|                        | -         |                |            |      |           |          |           | _     |             | _    | _    |     |       |  |  |  |

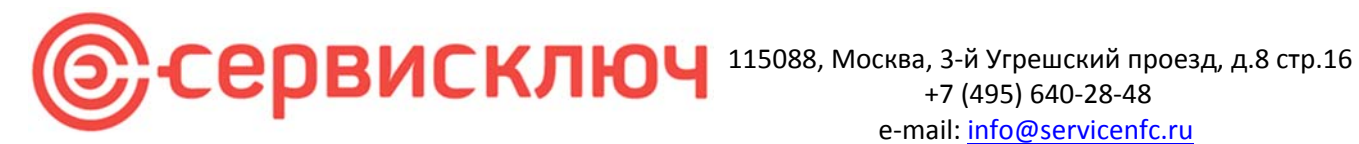

Наряд на замену используем в случае потери метки или ее повреждения.

### Создание наряда на замену

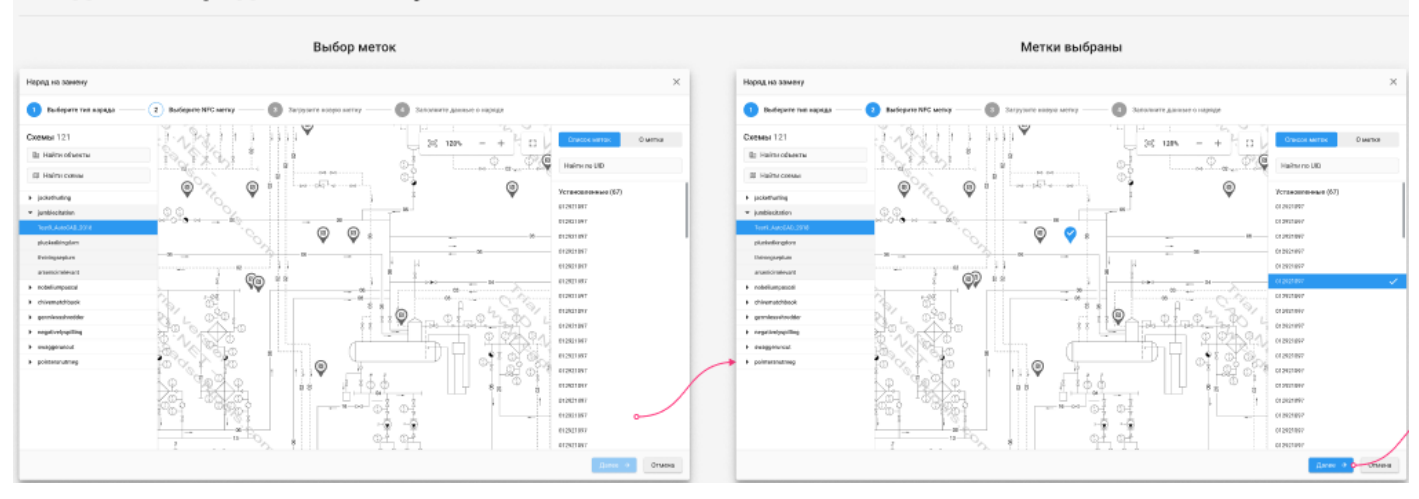

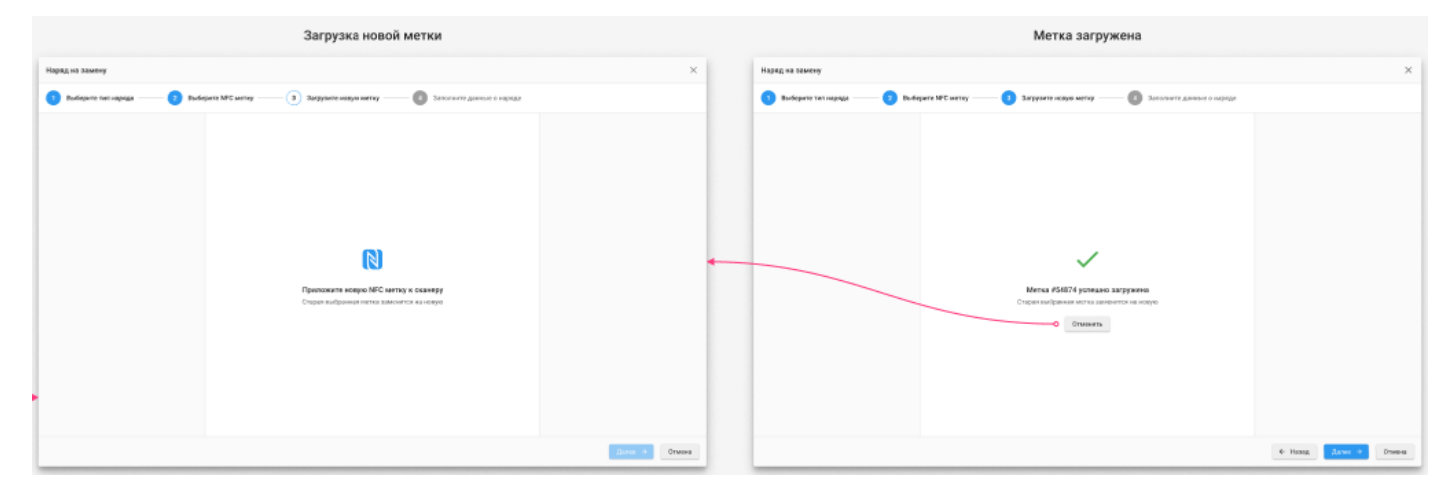

Запол ние данных

| Наряд на замену                          |                                                         | ×                          |
|------------------------------------------|---------------------------------------------------------|----------------------------|
| Выберите тип наряда 2 Выберите NPC метку | 3 Загруанте накук метку — (4) Закалинге данные о наряде |                            |
| Test9_4                                  | unoCAD_2018 1 urr.<br>Entrument M*5 Evolption Mirror    |                            |
| Paradagrinis                             | Фідоро Артур Иовнович 🖤 UD:1537                         |                            |
| They avoid a particular:                 | 13.08.2022 - 25.08.2022 *                               |                            |
|                                          |                                                         |                            |
|                                          |                                                         |                            |
|                                          |                                                         |                            |
|                                          |                                                         |                            |
|                                          |                                                         |                            |
|                                          |                                                         |                            |
|                                          |                                                         |                            |
|                                          |                                                         |                            |
|                                          |                                                         | Hexag     Conam     Dreeve |

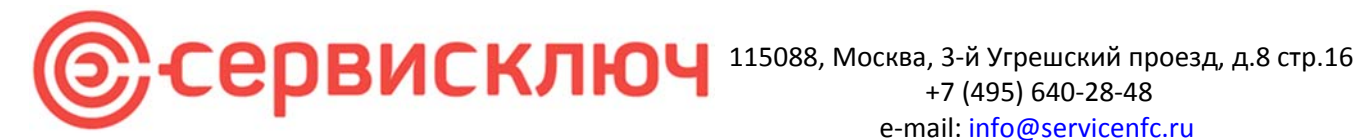

### Окно вкладки «Сотрудники»:

В данной вкладке заводим сотрудников и определяем их роли.

### Сотрудники

| <b>Q</b> Haik | ги сотрудника Пока      | зывать все       | × •                                            | Сбросить фильтры      |                           |    |  |
|---------------|-------------------------|------------------|------------------------------------------------|-----------------------|---------------------------|----|--|
| ID C          | ФИО                     | ÷                | Статус 🗘                                       | Роль С                | E-mail 0                  |    |  |
| ейству        | ующие                   |                  |                                                |                       |                           |    |  |
| 506           | Викашев Август Емельяно | вич              | Свободен                                       | Сотрудник             | danghoang87hl@gmail.com   | 1  |  |
| 532           | Курков Иван Петрович    |                  | В наряде                                       | Сотрудник             | vuhaithuongnute@gmail.com | 1  |  |
| 203           | Петровский Олег Иванови | 4                | Свободен                                       | Администратор         | danghoang87hl@gmail.com   | 1  |  |
| 730           | Курков Иван Петрович    |                  | В нараде                                       | Администратор объекта | vuhaithuongnute@gmail.com | 1  |  |
| 244           | Василенко Кирилл Никити | ч                | Свободен                                       | Сотрудник             | danghoang87hl@gmail.com   | 1  |  |
| 157           | Василенко Карл Николаев | ич               | В наряде                                       | Сотрудник             | vuhaithuongnute@gmail.com | 1  |  |
| архив         | e                       |                  |                                                |                       |                           |    |  |
| 252           | Василенко Кирилл Никити | 4                | Вархные                                        | Администратор объекта | danghoang87hl@gmail.com   | 0  |  |
| 026           | Петровский Олег Иванови | 4                | Вархное                                        | Администратор         | vuhaithuongnute@gmail.com | -0 |  |
| 530           | Курков Иван Петрович    |                  | 8 архиве                                       | Сотрудник             | danghoang87hl@gmail.com   | 0  |  |
| 170           | Лаптев Кирилл Михайлови | 14               | В архиве                                       | Сотрудник             | vuhaithuongnute@gmail.com | 0  |  |
|               |                         | Архивны<br>булат | е сотрудники по умолч<br>находиться внигу спис | anang<br>Ka           |                           |    |  |

### В системе обозначены для использования следующие роли

- Роль Администратор – Доступ в приложение администратора организации
- Роль Администратор объекта Доступ в приложение администратора организации только к • назначенному объекту (-ам).
- Роль Сотрудник Доступ к мобильному приложению (все наряды, кроме Наряд на Аудит)
- Роль Аудитор Доступ к мобильному приложению (только Наряд на Аудит) •

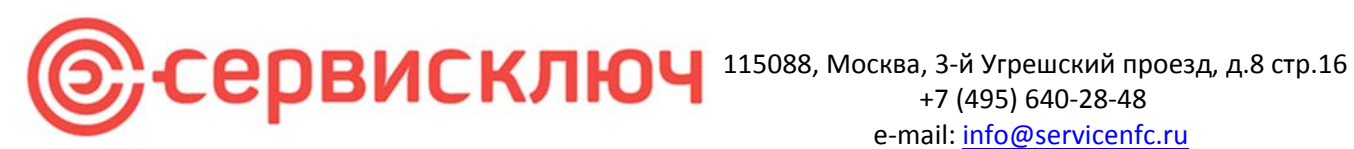

## Добавление сотрудника

|           |                               | + Добавит                            | ь сотрудника             |                  |
|-----------|-------------------------------|--------------------------------------|--------------------------|------------------|
| Сотрудник |                               | danghoang87h                         | l@gmail.com              | 1                |
| Администр | атор                          | vuhaithuongnu                        | te@gmail.com             | 1                |
| Сотрудния | Добавление сотрудника         |                                      |                          | ×                |
| Сотрудник | Личные данные                 |                                      | Настройка роли           |                  |
| Админист  | ФИО<br>Фёдоров Артур Иванович |                                      | Роль<br>Администратор об | ъекта 👻          |
| Сотрудник | Пароль Пароль стенерирова     | н автоматически                      | Доступные объекты        |                  |
| Сотрудник |                               | <ul> <li>н и пароль будут</li> </ul> | Объект 1, Объект 3       | •                |
| Сотрудник | fedorov,a@example.com         | указанную почту                      | 💶 Доступ к ре            | дактору шаблонов |
| Сотрудник |                               |                                      | От                       | мена Сохранить   |
| Сотрудник |                               | vuhaithuongnu                        | te@gmail.com             | 1                |
| Администр | атор                          | danghoang87h                         | l@gmail.com              | 1                |
| Сотрудник |                               | vuhaithuononu                        | te@omail.com             | 1                |

Все поля обязательны для заведения. Для облачной версии (Saas) пароль придет на указанную почту сотрудника. В локальной реализации такая функция отключена.

Для роли администратор объекта есть дополнительная опция разрешающая или запрещающая доступ к редактору шаблонов (а также пиктограмм).

### Редактирование сотрудника

| Обычный ди                                | алог + ошибка                                                                                                    | Доступны                               | е объекты              |   | Сотрудни                                   | к в наряде                  |
|-------------------------------------------|----------------------------------------------------------------------------------------------------|----------------------------------------|------------------------|---|--------------------------------------------|-----------------------------|
| Редактирование сотрудника                 | ×                                                                                                    | Редактирование сотрудника              |                        | × | Редактирование сотрудника                  | ×                           |
| Личные данные<br>ФИО                      | Настройка роли<br>Роль                                                                                                    | Личные дженые                          | Настройка роли<br>Роль |   | Личные данные Струдник в наряде            | Настройка роли              |
| Фёдоров Артур Иванович                    | Администратор объекта •                                                                                                    | Фёдоров Артур Иванович                 | Администратор объекта  | • | Фёдоров Артур Иванович                     | Администратор объекта       |
| Dapone                                    | Доступные объекты                                                                                                    | Reports                                | Доступные объекты      |   | Rapone                                     | Доступные объекты           |
|                                           | Объект 1, Объект 3 🔹                                                                                                    |                                        | Объект 1, Объект 3     | • | ····· 0                                    | Объект 1, Объект 3 🔹        |
| E-mail<br>fedorov aglexample.com          | Доступ к редактору шабнонов                                                                                                    | E-mail<br>fedorov a@example.com        | Найти объекты.         |   | E-mail<br>fedorox a@example.com            | Доступ к редактору шаблонов |
| Арилиндовать сотрудника Наска донни ар    | онель Отмена Созранить                                                                                                    | Араженрокать сотрудника Нельзи рекенро | Corpygaween            | - | Аралимирскать сотрудника                   | Отмена Споранить            |
| подтвержде                                | ние архивации                                                                                                    |                                        |                        |   | Вы действительно хо<br>архивировать сотруд | тите ×<br>ника?             |
| Вы дейстительно хо<br>архнеировать сотруд | гите ×<br>рока?                                                                                                    |                                        | 006447 4               |   | Сотрудник<br>Фёдоров Артур Ив              | BHOBHY                      |
| Corpugness<br>Research Annun Ma           |                                                                                                    |                                        | OShevr 5               |   | dangkoangt7M@gmail                         | 009                         |
| danghinangk Thilippenal                   | pin .                                                                                                    |                                        | COver 6                |   | Bor vesameputive                           | ные наряды сотрудника       |
| Apostor                                   | озать Отмена                                                                                                    |                                        | 00sex7                 |   |                                            |                             |
|                                           | The first statement of the second statement of the second statement of the sec |                                        |                        |   |                                            |                             |

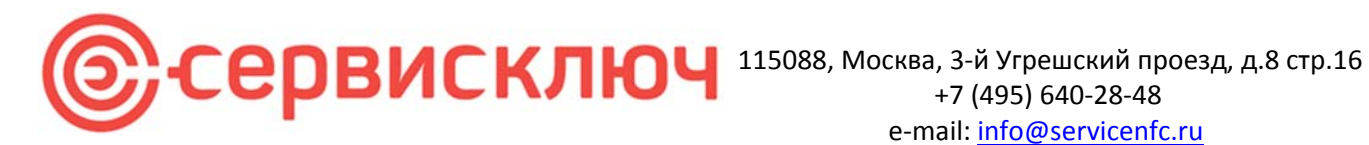

### Окно вкладки «Отчеты»:

| Отчёты                                            |                    |          |           |                 |                  |           |        |                |  |  |  |  |  |
|---------------------------------------------------|--------------------|----------|-----------|-----------------|------------------|-----------|--------|----------------|--|--|--|--|--|
|                                                   | История входов     |          |           |                 |                  |           |        |                |  |  |  |  |  |
| Exer Keepan                                       |                    |          |           |                 |                  |           |        |                |  |  |  |  |  |
| Because Arryst Excessions<br>deploced/lipprod.ors | (2) W              | етки     | 🗈 Oówenu  | Щ Нарады        | S. Dorga         | gauna 🗈   | Отчёты |                |  |  |  |  |  |
| Тип отчёта                                        | Пермод             |          | Сотрудник |                 | Cépsons          | Pachevari | ~ Ø0   | оновить данные |  |  |  |  |  |
| История виздов                                    | Дато и время 🔅     | Действ   | •• C      | Сотрудник       |                  | 2         |        |                |  |  |  |  |  |
| Дойствое с метками                                | 10:21 / 05.18.2023 | Baog e   | систему   | Константинопол  | ьский Георгий Ле | ha l      |        |                |  |  |  |  |  |
| โพก ดาษยาล 3                                      | 10:21 / 05:18:2023 | Brog e   | OVICTEMY  | Курков Иван Пет | рович            |           |        |                |  |  |  |  |  |
| Den orwitte 4                                     | 10:21 / 05.18.2023 | Decag is | систему   | Петравский Олег | Иванович         |           |        |                |  |  |  |  |  |
| Two or with a 5                                   | 10:21 / 05.18.2023 | Bacq B   | систему   | Петровский Олег | Иванович         |           |        |                |  |  |  |  |  |
| Dep otrašta 6                                     | 10:21 / 05.18.2023 | Bacq a   | ORCTEMY   | Петровский Олег | Иванович         |           |        |                |  |  |  |  |  |
|                                                   | 10:21/05.18.2023   | Bacq 8   | систему   | Петровский Олег | Ивакович         |           |        |                |  |  |  |  |  |
| Tien or vena 7                                    | 10:21 / 05.18.2023 | Вжод в   | систему   | Василенко Карл  | Никопаесин       |           |        |                |  |  |  |  |  |
|                                                   | 10:21/05.18.2023   | Brog a   | систему   | Петровский Олег | Иванович         |           |        |                |  |  |  |  |  |
|                                                   | 10:21/05.18.2023   | Bacq B   | систему   | Василенко Кирил | и Никетич        |           |        |                |  |  |  |  |  |
|                                                   | 10:21 / 05.18.2023 | Өнцө в   | систему   | Василенно Кирил | и Никитич        |           |        |                |  |  |  |  |  |
|                                                   | 10:21/05.18.2023   | Brog a   | систиму   | Василенко Кирил | и Никитич        |           |        |                |  |  |  |  |  |
|                                                   | 10:21 / 05.18.2023 | Bacq e   | систему   | Курков Иван Пет | рович            |           |        |                |  |  |  |  |  |
|                                                   | 10:21 / 05.18.2023 | Вкод в   | систему   | Василенко Карл  | Никопассин       |           |        |                |  |  |  |  |  |
|                                                   | 10:21 / 05.18.2023 | Васд в   | систему   | Курков Иван Пет | рович            |           |        |                |  |  |  |  |  |
|                                                   | 10:21 / 05.18.2023 | Baog B   | оистему   | Василенко Кирил | и Никатич        |           |        |                |  |  |  |  |  |
|                                                   | 10:21 / 05:18:2023 | Вжод в   | систему   | Константиновол  | ский Георгий Ли  | -         |        |                |  |  |  |  |  |
|                                                   | 10:21 / 05.18.2023 | Dang B   | систему   | Василенко Карл  | николаненч       |           |        |                |  |  |  |  |  |
|                                                   | 10:21 / 05.18.2023 | Вжод в   | систему   | Василенко Карл  | Никопаевин       |           |        |                |  |  |  |  |  |
|                                                   | 10:21/05.18.2023   | Bacq a   | CACTEMY   | Петровский Олег | Иванович         |           |        |                |  |  |  |  |  |
|                                                   | 10:21/05.18.2023   | Bang e   | систему   | Василенко Кирил | и Накатан        |           |        |                |  |  |  |  |  |

### Виды отчетов:

### 1. История входов

Данный отчет позволяет увидеть и распечатать данные по входам в приложение администратора с выборкой по датам и сотрудникам.

| admin@email.com | 🕅 Метки              | 🗄 Объекты      | 🗐 Наряды  | 😤 Сотрудники 🗈 Отчеты                                          |                                                    |                         |
|-----------------|----------------------|----------------|-----------|----------------------------------------------------------------|----------------------------------------------------|-------------------------|
| чёта            | 01.05.2024-31.05.207 | 24 👻 Сотрудник |           | Сбросить 👵 Распечатать                                         |                                                    |                         |
| рия входов      | Дата и время 💲       | Действие 🗘     | Сотрудник | 0                                                              |                                                    |                         |
| ия с метками    | 15:57 / 22.05.2024   | Вход в систему | admin     | B                                                              |                                                    |                         |
| йствия          | 15:56 / 22.05.2024   | Вход в систему | admin     | Preview<br>Report View                                         |                                                    |                         |
| яние ТО         | 10:45 / 22.05.2024   | Вход в систему | admin     | ● E @ ♪ (4% _ Q, D B B   <b>4</b> 4                            | Page: 1 of 1 🔅 🌩 🌳 🛂                               |                         |
|                 | 22:16 / 20.05.2024   | Вход в систему | admin     |                                                                |                                                    |                         |
|                 | 22:15 / 20.05.2024   | Вход в систему | admin     |                                                                |                                                    |                         |
|                 | 14:07 / 20.05.2024   | Вход в систему | admin     |                                                                |                                                    | История вхо,            |
|                 | 17:53 / 19.05.2024   | Вход в систему | admin     |                                                                | <b>D</b> - X                                       | 0                       |
|                 | 13:58 / 19.05.2024   | Вход в систему | admin     | Дата и время<br>15:57 / 22 05 2024                             | Деиствие                                           | Сотрудник               |
|                 |                      |                |           | 15:57 / 22.05.2024                                             | Вход в систему                                     | admin                   |
|                 |                      |                |           | 15:56 / 22.05.2024                                             | Вход в систему                                     | admin                   |
|                 |                      |                |           | 10:45 / 22.05.2024                                             | Вход в систему                                     | admin                   |
|                 |                      |                |           | 22:16 / 20.05.2024                                             | Вход в систему                                     | admin                   |
|                 |                      |                |           |                                                                | -                                                  | and as for              |
|                 |                      |                |           | 22:15 / 20.05.2024                                             | Вход в систему                                     | admin                   |
|                 |                      |                |           | 22:15 / 20.05.2024<br>14:07 / 20.05.2024                       | Вход в систему<br>Вход в систему                   | admin                   |
|                 |                      |                |           | 22:15 / 20.05.2024<br>14:07 / 20.05.2024<br>17:53 / 19.05.2024 | Вход в систему<br>Вход в систему<br>Вход в систему | admin<br>admin<br>admin |

### 2. Действия с метками

Данный отчет позволяет увидеть все действия, которые были произведены с метками с выборками по:

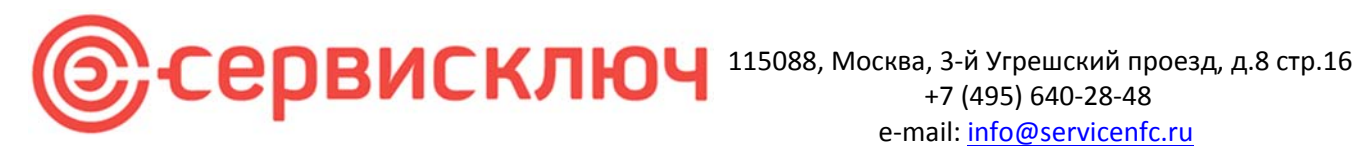

- UID метки
- Дате
- Наряду
- Сотруднику

| admin<br>admin@email.com | 🕅 Метки            | 🗄 Объекты   | 🗐 Наряды     | 🔗 Сотрудники                 | 🗈 Отчеты |              |            |               |
|--------------------------|--------------------|-------------|--------------|------------------------------|----------|--------------|------------|---------------|
| Тип отчёта               | Q 2E7A53FD         | Дата        | 1            | <ul> <li>Действия</li> </ul> | •        | Сотрудник    | • Сбросить | 🖨 Распечатать |
| История входов           | Дата и время 💲     | UID метки 🗘 | UID наряда 💲 | Сотрудник                    | \$       | Действие     | \$         |               |
| Действия с метками       | 19:49 / 08.02.2023 | 2E7A53FD    | <u>120</u>   | Сотрудник 1                  |          | Установка    | 0          |               |
| Все действия             | 19:52 / 08.02.2023 | 2E7A53FD    | <u>121</u>   | Сотрудник 1                  |          | Обслуживание | 0          |               |
| Состояние ТО             | 17:15 / 20.02.2023 | 2E7A53FD    | <u>131</u>   | Сотрудник 1                  |          | Обслуживание | 0          |               |
|                          | 14:21 / 21.04.2023 | 2E7A53FD    | <u>145</u>   | Сотрудник 1                  |          | Удаление     | 0          |               |
|                          | 13:19 / 21.06.2023 | 2E7A53FD    | <u>149</u>   | Сотрудник 1                  |          | Установка    | 0          |               |
|                          | 17:49 / 04.09.2023 | 2E7A53FD    | <u>184</u>   | Sotrudnik 43 43              |          | Установка    | 0          |               |
|                          | 19:25 / 04.09.2023 | 2E7A53FD    | <u>194</u>   | Аудитор 49-49                |          | Аудит        | 0          |               |
|                          | 19:35 / 04.09.2023 | 2E7A53FD    | <u>197</u>   | Sotrudnik 43 43              |          | Удаление     | 0          |               |
|                          | 15:20 / 07.11.2023 | 2E7A53FD    | 232          | Sotrudnik 43 43              |          | Установка    | 0          |               |
|                          | 12:26 / 27.02.2024 | 2E7A53FD    | 234          | Sotrudnik 43 43              |          | Обслуживание | 0          |               |
|                          | 12:27 / 27.02.2024 | 2E7A53FD    | 235          | Sotrudnik 43 43              |          | Обслуживание | 0          |               |
|                          | 12:30 / 27.02.2024 | 2E7A53FD    | 236          | Sotrudnik 43 43              |          | Обслуживание | 0          |               |

Если кликнуть на пиктограмму 🕕 можно увидеть подробности совершенного действия

### Информация об операции

 $\times$ 

### Обслуживание

| T0-1 | 08.02.23 - 08.03.23 |
|------|---------------------|
| TO-2 | 08.02.23 - 08.05.23 |

### Параметры

| Номер              | 21            |
|--------------------|---------------|
| Описание           | Строка строка |
| Служебный тип поля |               |

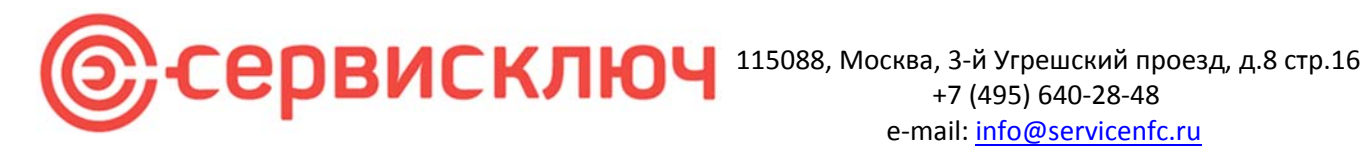

### 3. Все действия

Данный отчет позволяет увидеть все действия, которые были произведены в рамках работы с приложением администратора организации с выборками по:

- Дате •
- Сотруднику •
- Разделу •
- Действию •

| admin<br>admin@email.com | 🕅 Метки        | 🗄 Объекты [        | 🖁 Наряды 🔗 Сотрудники | 🗋 Отчеты |               |                        |
|--------------------------|----------------|--------------------|-----------------------|----------|---------------|------------------------|
| Тип отчёта               | Дата           | • Сотрудния        | - Разд                | en 👻     | Действие      | Сбросить 🔿 Распечатать |
| История входов           | Действие 🗘     | Дата и время 🗘     | Сотрудник             | 🗘 Раздел | Объект        | 0                      |
| Действия с метками       | Добавление     | 12:59 / 04.09.2023 | admin                 | Объекты  | Object No1123 | 0                      |
| Все действия             | Добавление     | 13:00 / 04.09.2023 | admin                 | Схемы    | Drawing No1   | 0                      |
| Состояние ТО             | Добавление     | 15:08 / 04.09.2023 | admin                 | Схемы    | Drawing No 2  | 0                      |
|                          | Добавление     | 15:24 / 04.09.2023 | admin                 | Схемы    | Схема 3334    | 0                      |
|                          | Редактирование | 15:25 / 04.09.2023 | admin                 | Объекты  | Object No1123 | 0                      |
|                          | Архивирование  | 15:25 / 04.09.2023 | admin                 | Схемы    | Drawing No1   | 0                      |
|                          | Редактирование | 15:25 / 04.09.2023 | admin                 | Схемы    | Схема 3334    | 0                      |
|                          | Редактирование | 15:26 / 04.09.2023 | admin                 | Схемы    | Drawing No 2  | 0                      |
|                          | Добавление     | 15:52 / 04.09.2023 | Admin 48-48           | Наряды   | 183           | 0                      |
|                          | Архивирование  | 15:52 / 04.09.2023 | Admin 48-48           | Наряды   | 183           | 0                      |
|                          | Добавление     | 15:56 / 04.09.2023 | Admin 48-48           | Наряды   | 184           | 0                      |
|                          | Добавление     | 18:02 / 04.09.2023 | Admin 48-48           | Наряды   | 185           | 0                      |
|                          | Добавление     | 18:19 / 04.09.2023 | Admin 48-48           | Наряды   | 186           | 0                      |
|                          | Добавление     | 18:33 / 04.09.2023 | Admin 48-48           | Наряды   | 187           | 0                      |
|                          | Добавление     | 18:35 / 04.09.2023 | Admin 48-48           | Наряды   | 188           | 0                      |
|                          | Добавление     | 18:35 / 04.09.2023 | Admin 48-48           | Наряды   | 189           | 0                      |
|                          | Добавление     | 18:36 / 04.09.2023 | Admin 48-48           | Наряды   | 190           | 0                      |
|                          | Добавление     | 18:37 / 04.09.2023 | Admin 48-48           | Наряды   | 191           | 0                      |
|                          | Добавление     | 18:53 / 04.09.2023 | Admin 48-48           | Наряды   | 192           | 0                      |

#### можно увидеть подробности совершенного действия Если кликнуть на пиктограмму

| Дата           | • Сотрудник        | <b>*</b> :            | Раздел         | <b>.</b>                   | Действие 👻                               |     |
|----------------|--------------------|-----------------------|----------------|----------------------------|------------------------------------------|-----|
| Действие 🗘     | Дата и время 🗘     | Сотрудник             | \$             | Раздел                     | Объект                                   | ¢   |
| Редактирование | 19:25 / 20.09.2023 | admin                 |                | Метки                      | A230BADC                                 | 0   |
| Добавление     | 14:31 / 21.09.2023 | admin                 |                | Наряды                     | 213                                      | 0   |
| Редактирование | 15:45 / 21.09.2023 | а Информация об опе   | ерации         |                            |                                          | × 0 |
| Добавление     | 18:38 / 22.09.2023 | Название параметра    | Было           |                            | Стало                                    | 0   |
|                | 18:38 / 22.09.2023 | UID:<br>a             | 120            |                            | 120                                      | 0   |
| Добавление     | 13:37 / 23.09.2023 | Физический UID:<br>a  | "A230BAD0      |                            | "A230BADC"                               | 0   |
| Добавление     | 14:12 / 23.09.2023 | X:                    | 147.6          |                            | 147.6                                    | 0   |
| Редактирование | 14:26 / 23.09.2023 | Y:                    | 395.9          |                            | 395.9                                    | 0   |
| Редактирование | 14:27 / 23.09.2023 | Содержимое:           | [{"id":"14","t | ype":"int","value":50000}] | [{"id":"14","type":"int","value":50000}] | 0   |
| Редактирование | 14:28 / 23.09.2023 | Установлена:          | true           |                            | true                                     | 0   |
| Редактирование | 14:28 / 23.09.2023 | Заблокирована:        | false          |                            | false                                    | 0   |
| Редактирование | 14:29 / 23.09.2023 | GPS координаты:       | -              |                            | "51.097006666666666,81.96559"            | 0   |
| Редактирование | 14:39 / 23.09.2023 | Архивирован:          | false          |                            | false                                    | 0   |
| Релактирование | 14:39 / 23 09 2023 | UUID архивации:       | (m)            |                            | -                                        |     |
| Релактирование | 18-36 / 23 00 2023 | UID схемы:            | 25             |                            | 25                                       |     |
| Добавление     | 18:41 / 23.09.2023 | UID шаблона:<br>admin | 17             | Схемы                      | 17<br>FEST_2                             |     |

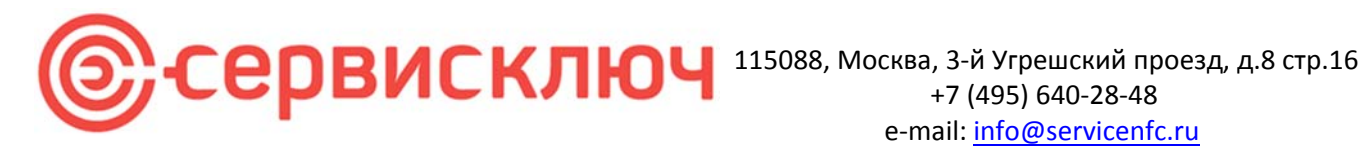

### 4. Состояние ТО

Данный отчет позволяет увидеть на текущий момент данные по всем ТО в приложении. В отчете доступна выборка по:

- Схеме •
- Виду ТО (техническому обслуживанию) •

| Norvéra         O         Opper logocomb         Perever los           орне входов         Силыз         Облуживание         Облуживание           силыз         Облуживание         Облуживание         Облуживание           проволо 100         Игото: План 1 этак, меток во просрочено: 32 (100%)         Пени 1 сущее состояние по То на 22 об 2024         Пени 1 этак, меток во просрочено: 32 (100%)         Пени 1 этак, меток во просрочено: 32 (100%)         Пени 1 этак, меток                                                                                                    | admin@email.com | 🕅 Метки 🗄 Объекты                                      | 🗐 Наряды 🙁 Сотрудники 🎦 Отчеты                                                                                  |
|----------------------------------------------------------------------------------------------------|-----------------|--------------------------------------------------------|----------------------------------------------------------------------------------------------------|
| ория входов<br>стеляя с меткамя<br>дайствия<br>полиме TO  Кото: Пан: 1 этаж  Секаз  Секаз  | отчёта          | Схема 🗸 🚺 то                                           | Сбросить 😽 Распечатать                                                                                          |
| тлан 1 этаж меток во просро<br>поним ТО  Итого: План 1 этаж, меток во просро<br>просрочено: 32 (100%)  Итого: З.2 (100%)  Итого: Слан 1 этаж, меток во просро<br>просрочено: 32 (100%)  Итого: З.2 (100%)  Итого: З.2 (100%)  Итого: З.2 (100%)  Итого: З.2 (100%)  Осмаа  Осклумшание  План 1 этаж  Поле 1 этаж  Поле 1 этаж  По | рия входов      | Схема                                                  | Обслуживание                                                                                                    |
| райствия  олиме TO                                                                                                    | ствия с метками | План 1 этаж Report View                                | X                                                                                                    |
| Опниме ТО         Итого: План 1 этаж, меток во просрочено: 32 (100%).         Текущее состояние по ТО на 22 05 2024.                                                                                                    | цействия        |                                                        | ן אָר אָר אָר אָר אָר אָר אָר אָר אָר אָר                                                                       |
| Итото: План 1 этаж, меток во просрочено: 32 (100%)<br>Скема Обслужнание<br>Пан 1 этаж Итото осмотр. меток всеге 32 (тробуеся обслужнание: 0,<br>16 сер. План 1 этаж, четок всеге 32 (100%), трабуеся обслужнание: 0,<br>16 сер. План 1 этаж, четок всеге 32 (100%), трабуеся обслужнание: 0,<br>16 сер. План 1 этаж, четок всеге 32 (100%)<br>16 сер. План 1 этаж, четок всеге 32 (100%)                                                                                                    | гояние ТО       |                                                        | просрочение одна и просрочение одна и просрочение одна и просрочение одна и просрочение одна и просрочение одна |
| Ocema         Ofcryxmaanne           Inan 1 star         Hroro Ocurop: werex exerci 32. tpefyreick ofcryxmeanne: 0.           In or Onan 1 stars, were exerci 22 (100%), tpafyreich         Bronoponeno: 32           In or Onan 1 stars, were exerci 22 (100%), tpafyreich         Bronoponeno: 32           In or Onan 1 stars, were exerci 22 (100%), tpafyreich         Bronoponeno: 32           In or Onan 1 stars, were exerci 22 (100%), tpafyreich         Bronoponeno: 32                                                                                                    |                 | Итого: План 1 этаж, меток вск<br>просрочено: 32 (100%) | Текущее состояние по ТО на 22.05.2024                                                                           |
| План 1 этак         Итого Осмотр: меток коло: 32, требуется обслуживание: 0, продремно: 32           Итого План 1 этак: меток воно: 22 (100%), трефунса         Вологически: 22 (100%)           Исполнитель, продремно: 32         Вакание                                                                                                    |                 |                                                        | Обслуживание                                                                                                    |
| Image: Interviewer         1000 Ocxetig: Metrice Beero: 32, TipeRystice of Octrywearener. 0,<br>Interviewer         1000 Ocxetig: Metrice Beero: 32, TipeRystice of Octrywearener. 0,<br>Interviewer         1000 Ocxetig: Metrice Beero: 32, TipeRystice of Occeties of Ocxetig: Metrice Beero: 32, TipeRystice of Ocxetig: Metrice Beero: 32, TipeRystice of Ocxetig: Metrice Beero: 32, TipeRystice of Ocxetig: 32, TipeRystice of OcxetigeRystice of Ocxetig                                                                                                    |                 |                                                        | План 1 этак                                                                                                    |
| If orce:         If orce:         1000(b), rp.ocg004440; 32 (100%)           Id:         Id:         3acavise                                                                                                    |                 |                                                        | В froro Осмотр: меток всего. 32, требуется обслуживание: 0,<br>попослежные: 32                                  |
|                                                                                                    |                 |                                                        | просретника на ток консо 22 (100%). трабуятся<br>обслуживания: 0 (0%), просрочена: 32 (100%)                    |
|                                                                                                    |                 |                                                        |                                                                                                    |
|                                                                                                    |                 |                                                        | Исполния enь Закажияк                                                                                           |
|                                                                                                    |                 |                                                        |                                                                                                    |
|                                                                                                    |                 |                                                        |                                                                                                    |
|                                                                                                    |                 |                                                        |                                                                                                    |
|                                                                                                    |                 |                                                        |                                                                                                    |
|                                                                                                    |                 |                                                        |                                                                                                    |
|                                                                                                    |                 |                                                        |                                                                                                    |
|                                                                                                    |                 |                                                        |                                                                                                    |
|                                                                                                    |                 |                                                        |                                                                                                    |
|                                                                                                    |                 |                                                        |                                                                                                    |
|                                                                                                    |                 |                                                        |                                                                                                    |
|                                                                                                    |                 |                                                        |                                                                                                    |

### Завершение работы в приложении

Для завершения сеанса работы с программой, пользователю необходимо нажать ссылку «Выход».

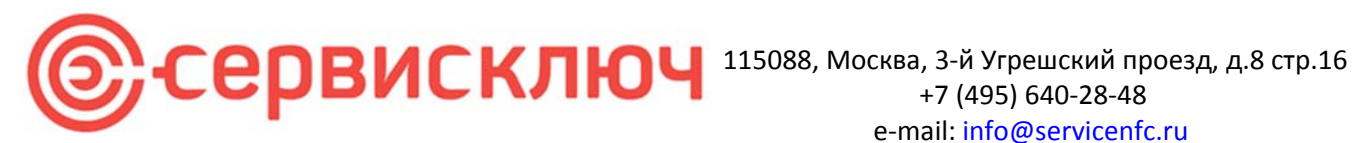

### Мобильное приложение:

Приложение поставляется в виде файла установки арк. Для установки требуется разрешение установки из неразрешенных источников

Функционал:

Проведение назначенных нарядов

Системные требования:

- 1. Смартфон с OC Android.
- 2. Наличие на смартфоне модуля NFC.
- 3. Доступ в сеть интернет (для облачного версии Saas). Для локальной реализации доступ к серверу по wifi.

Запускаем клиентское приложение и авторизуемся (логин: электронная почта и пароль).

Авторизация в мобильном приложении:

| КЛ                | ЮЧ                    |
|-------------------|-----------------------|
| Автор             | оизация               |
| Введите данные дл | 1я входа в приложение |
| Организация       |                       |
| Введите название  |                       |
| Локальный вхо     | 4                     |
| Логин             |                       |
| Введите логин     |                       |
| Пароль            |                       |
| Введите пароль    | 2                     |
|                   |                       |

Данные для доступа предоставляет администратор организации. Для облачного решения (Saas) заполняется

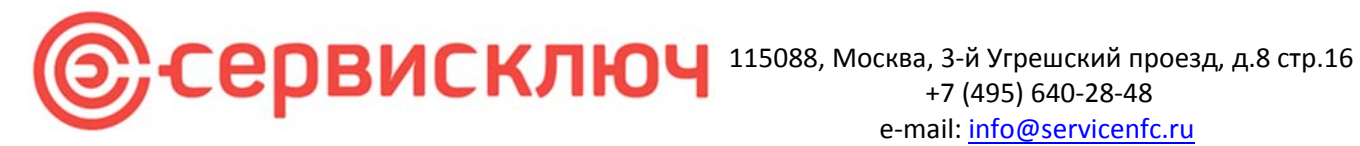

поле Организация. Для локальной реализации поле не заполняется, а устанавливается галочка «Локальный вход».

После авторизации в приложении, сотрудник, которому назначили наряд, сразу же увидит его в приложении. Если приложение было активировано, но свернуто, наличие нового наряда будет просигнализировано приложением в виде звукового оповещения.

Приложение отображает наряды на работу с метками с разделением по видам нарядов.

### Наряд на установку:

Берем наряд в работу и входим в него. Вводим данные в метку по указанному на наряде шаблону

| 12:48                                                                                                    | al 🗢 🔳                                                                                                    | 12:48 <b> ?</b>                                                                                                    | -  |
|----------------------------------------------------------------------------------------------------|----------------------------------------------------------------------------------------------------|----------------------------------------------------------------------------------------------------|----|
| Установка                                                                                                    | Константиновский С                                                                                                    | Установка NFC метки<br>Шаг 1. Введите данные 0.6 КВ / 1                                                                                                    | KB |
| <ul> <li>№ Котельная № 5</li> <li>Ш Цехи вспомогательно</li> <li>Установлено 3/5</li> <li>05.07.2021</li> <li>Возобно</li> </ul> | го производства<br>UID:3672<br>— 24.07.2021<br>Овить                                                                                                    | <ul> <li>Ш Котельная №5</li> <li>Ш Цехи вспомогательного производства</li> <li>Установлено 2/5</li> <li>ИЮ:4380</li> <li>Начало (ч)</li> <li>12:14</li> </ul> | ,  |
| <ul> <li>№ Котельная №5</li> <li>Цехи вспомогательно</li> <li>Установлено 5/5</li> </ul>                                         | го производства<br>UID:2695                                                                                                    | Конец (ч)<br>12:31                                                                                                    |    |
| 05.07.2021<br>Ш Котельная №5<br>в Цехи вспомогательно                                                                            | го производства                                                                                                    | Диаметр (м)<br>5,2                                                                                                    |    |
| О5.07.2021 Взять в р                                                                                                    | — 24.07.2021<br>работу                                                                                                    | Протяженность (м)<br>Введите данные                                                                                                    |    |
| <ul> <li>Ш Котельная №5</li> <li>Ш Цехи вспомогательно</li> <li></li></ul>                                                       | го производства<br>аление Сослуживание Сослуживание Сослуж | Назад Далее                                                                                                    |    |

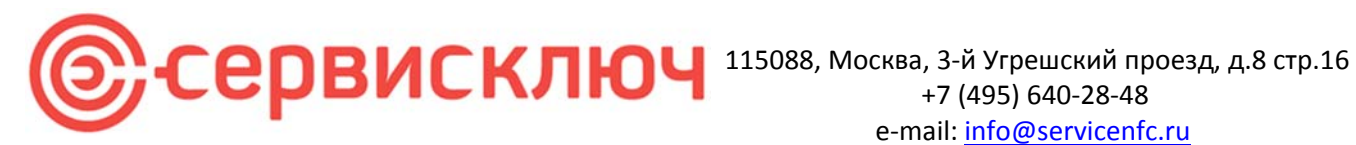

Обозначаем местоположение метки на схеме и записываем метку, используя NFC модуль смартфона.

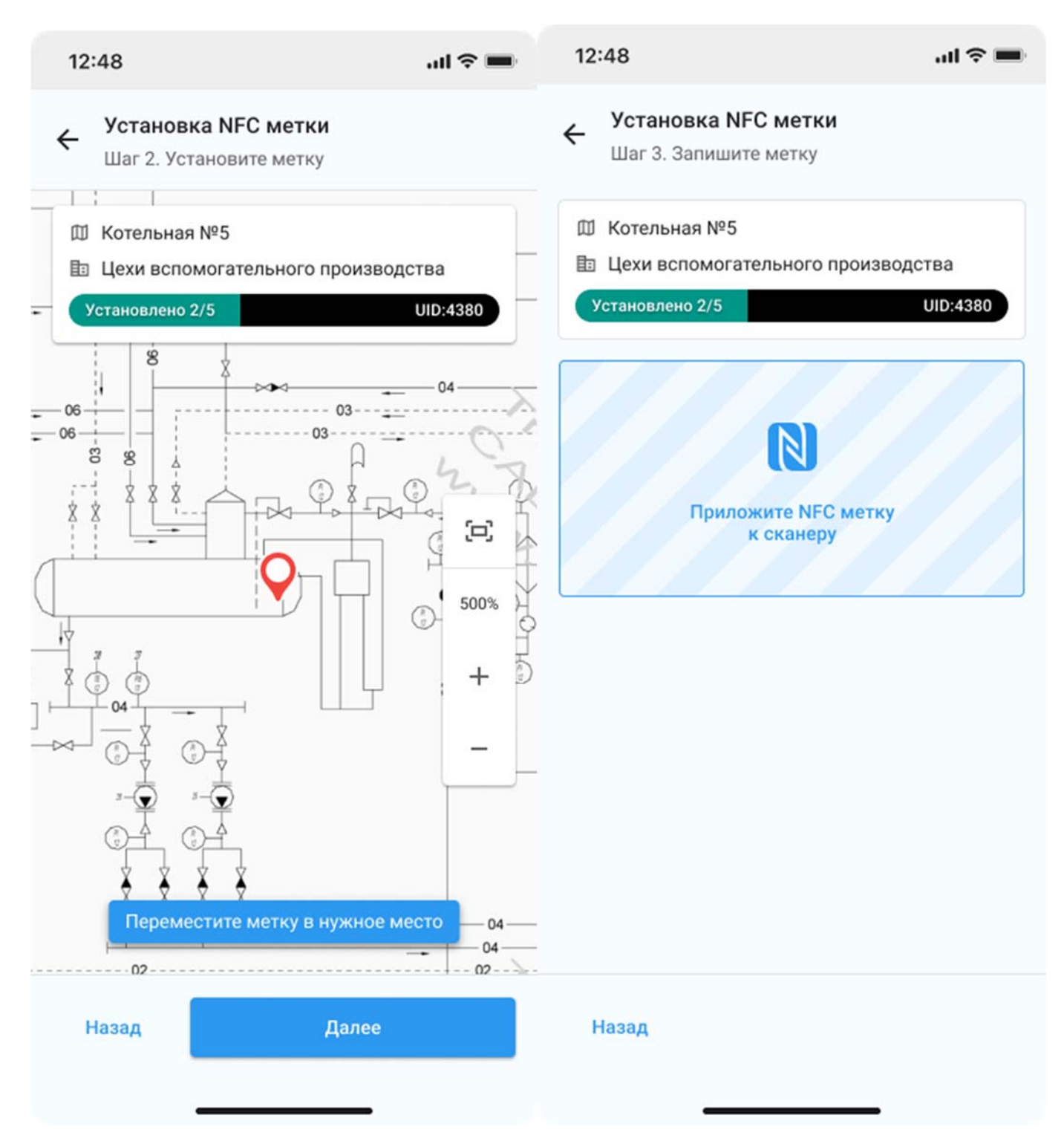

Метка установлена, переходим к установке следующей метке в наряде до полного выполнения наряда.

После выполнения наряда наряд исчезает из мобильного приложения. В приложении администратора организации сатус наряда меняется на выполнен и на схеме можно увидеть установленные метки с введенными данными.

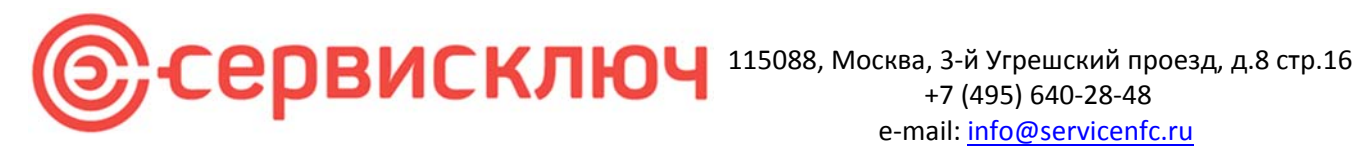

Наряд также можно выполнить в зонах с отсутсвием связи. Главное условие успешного выполнения это предварительное кэширование данных наряда.

Наличие зеленного треугольника на наряде является показателем кэширования наряда в мобильном приложении

| 🗇 Котельн | ная №5         |              |
|-----------|----------------|--------------|
| 🗈 Цехи во | помогательного | производства |
| Установле | но 3/5         | UID:3672     |
| 05.       | .07.2021 ——    | 24.07.2021   |
|           | Возобнов       | ИТЪ          |

Если треугольник красный, то наряд не был закэширован.

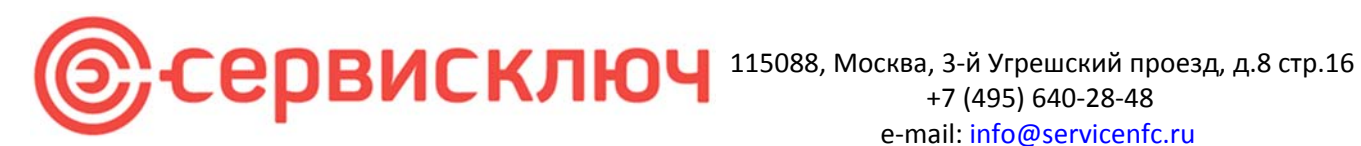

### Наряд на обновление:

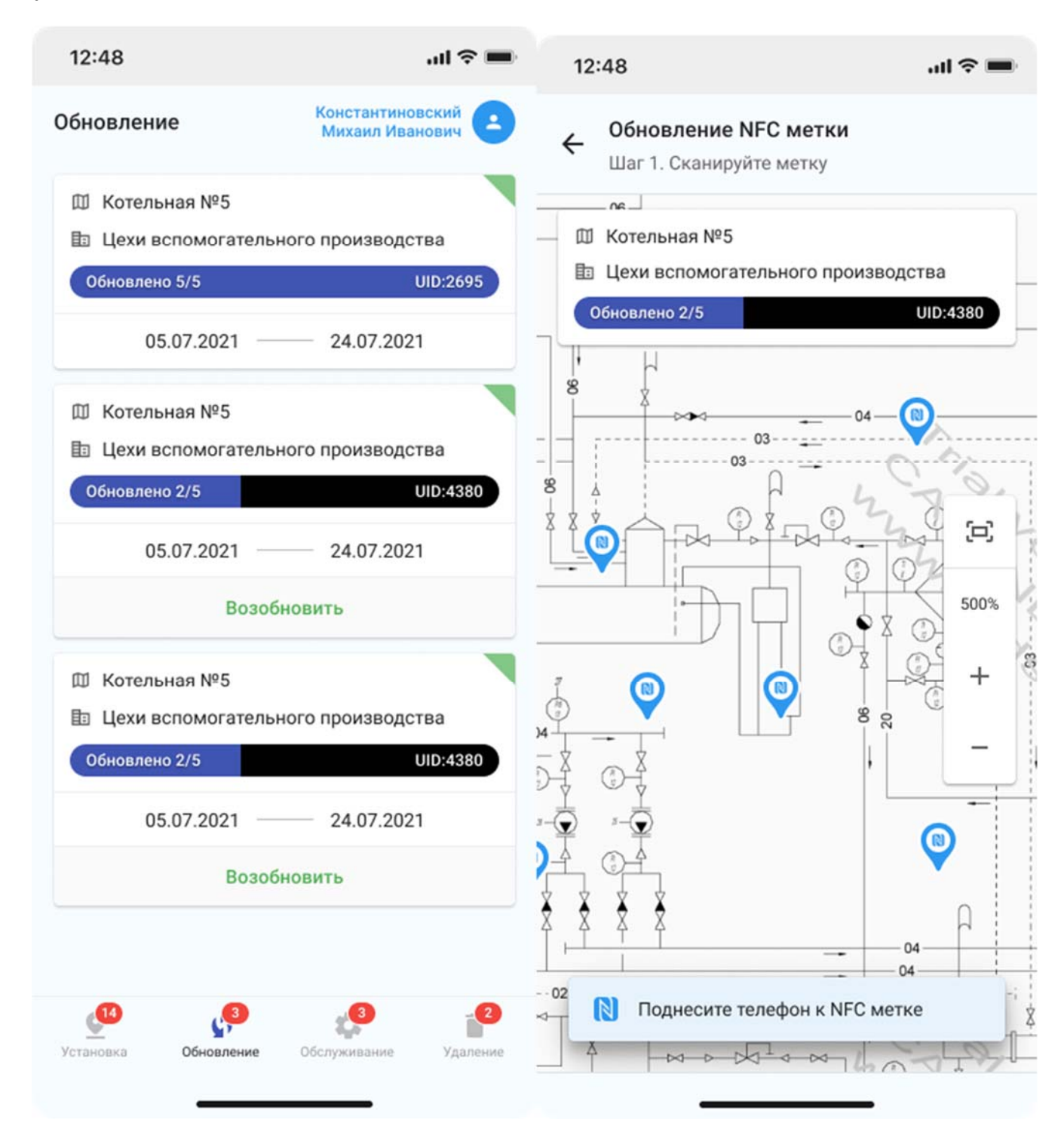

Наряд позволяет провести изменения данных в уже установленных метках. После считывания можно сделать необходимые корректировки в уже введенных данных. Изменение местоположения доступно только для меток, по которым требуется изменение шаблона.

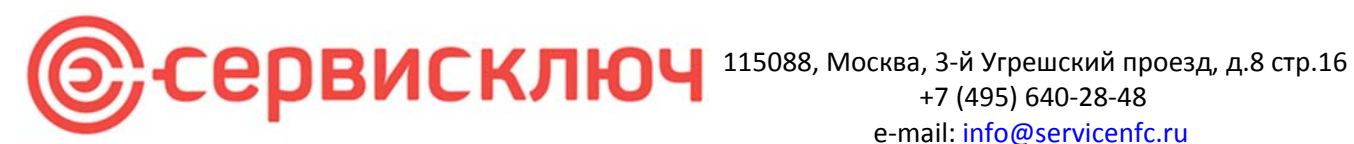

e-mail: info@servicenfc.ru

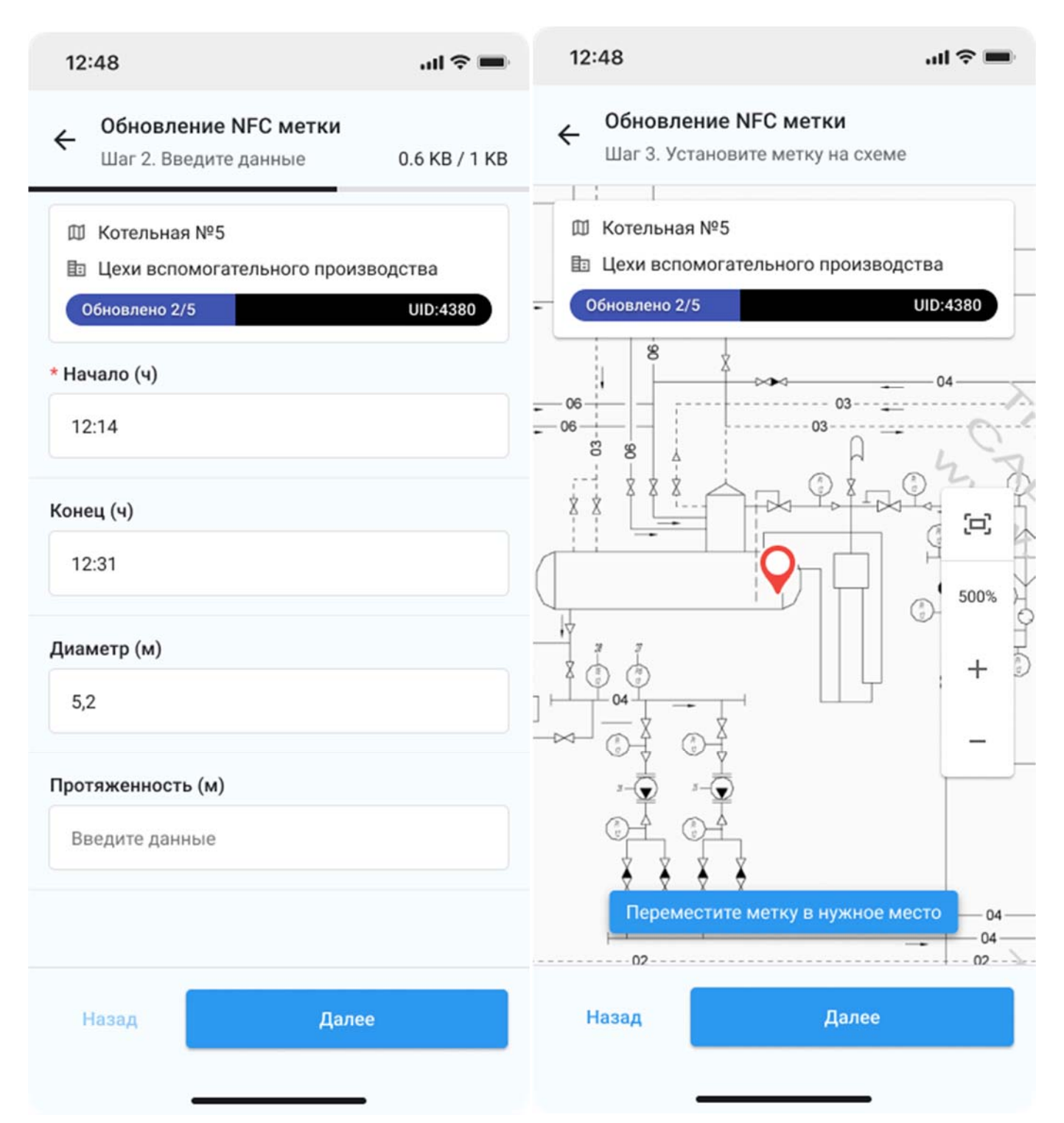

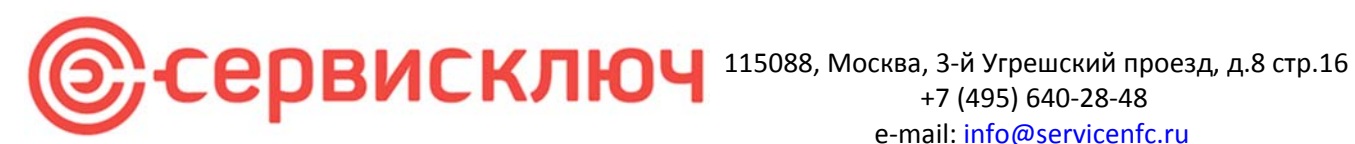

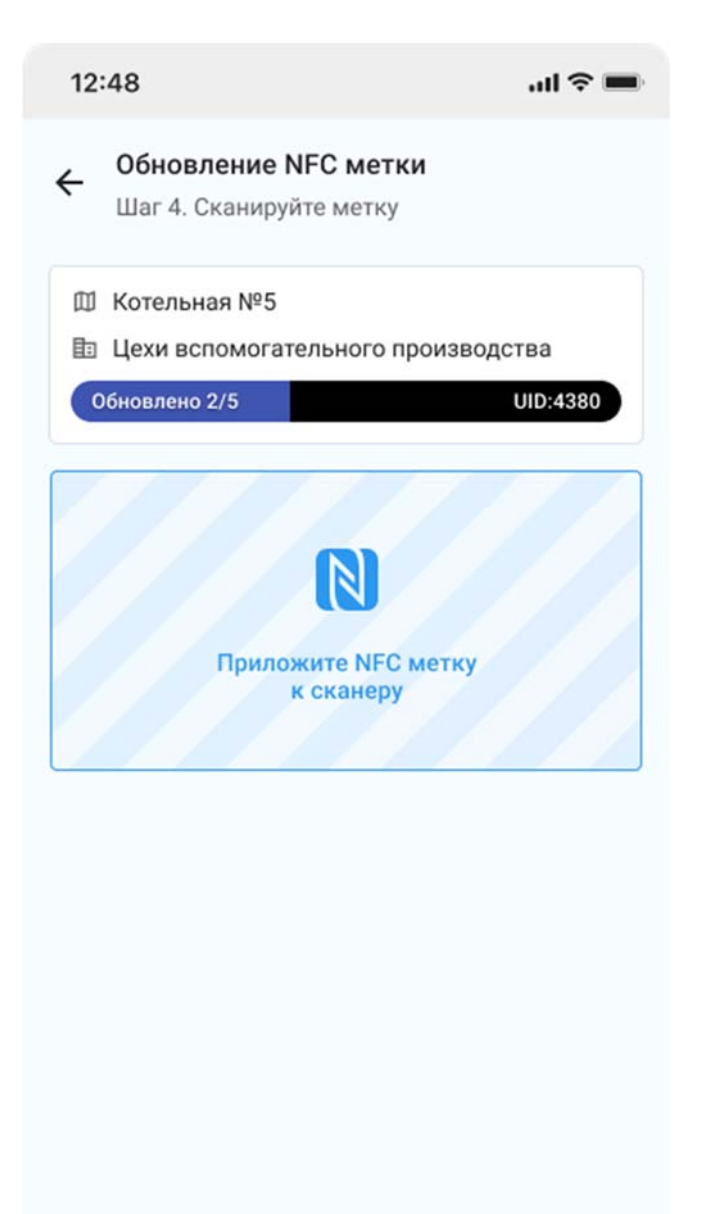

Назад

После считываения новые данные записываются на метку.

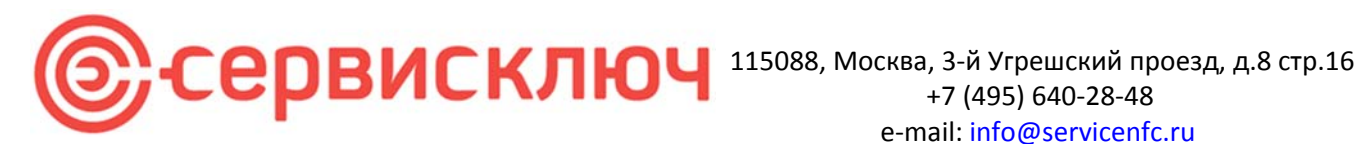

### Наряд на обслуживание:

Используется для выполнения периодического обслуживания.

Считывание метки устанавливает новую дату проведенного обслуживания.

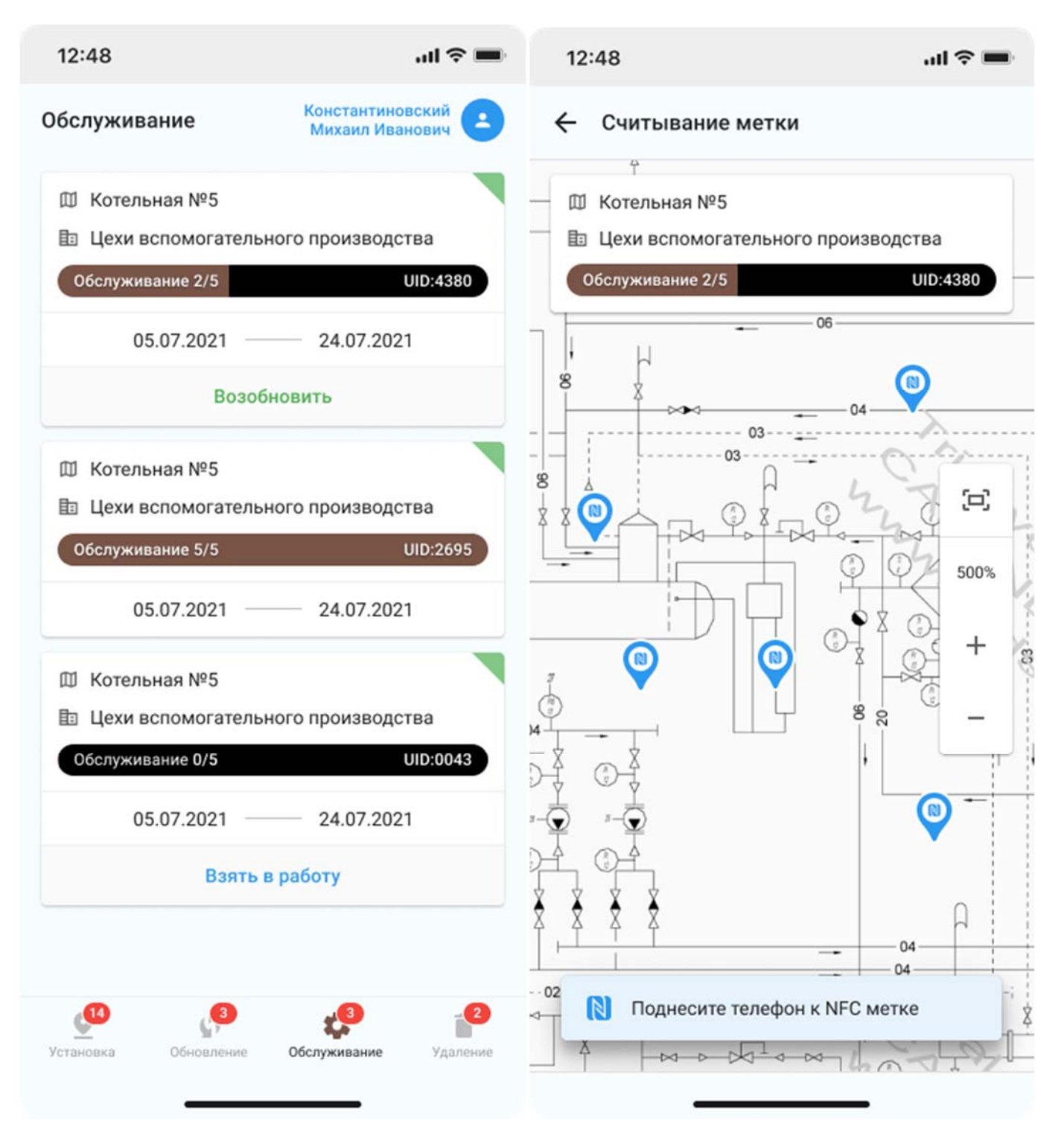

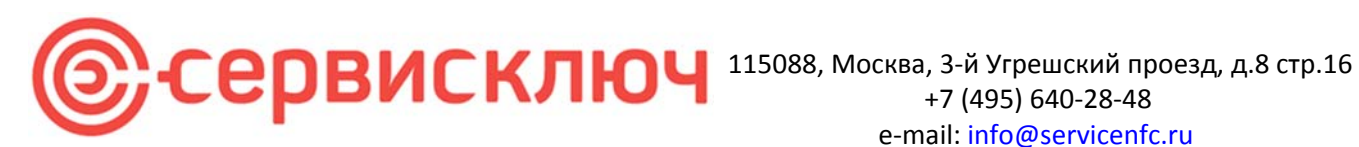

### Наряд на удаление:

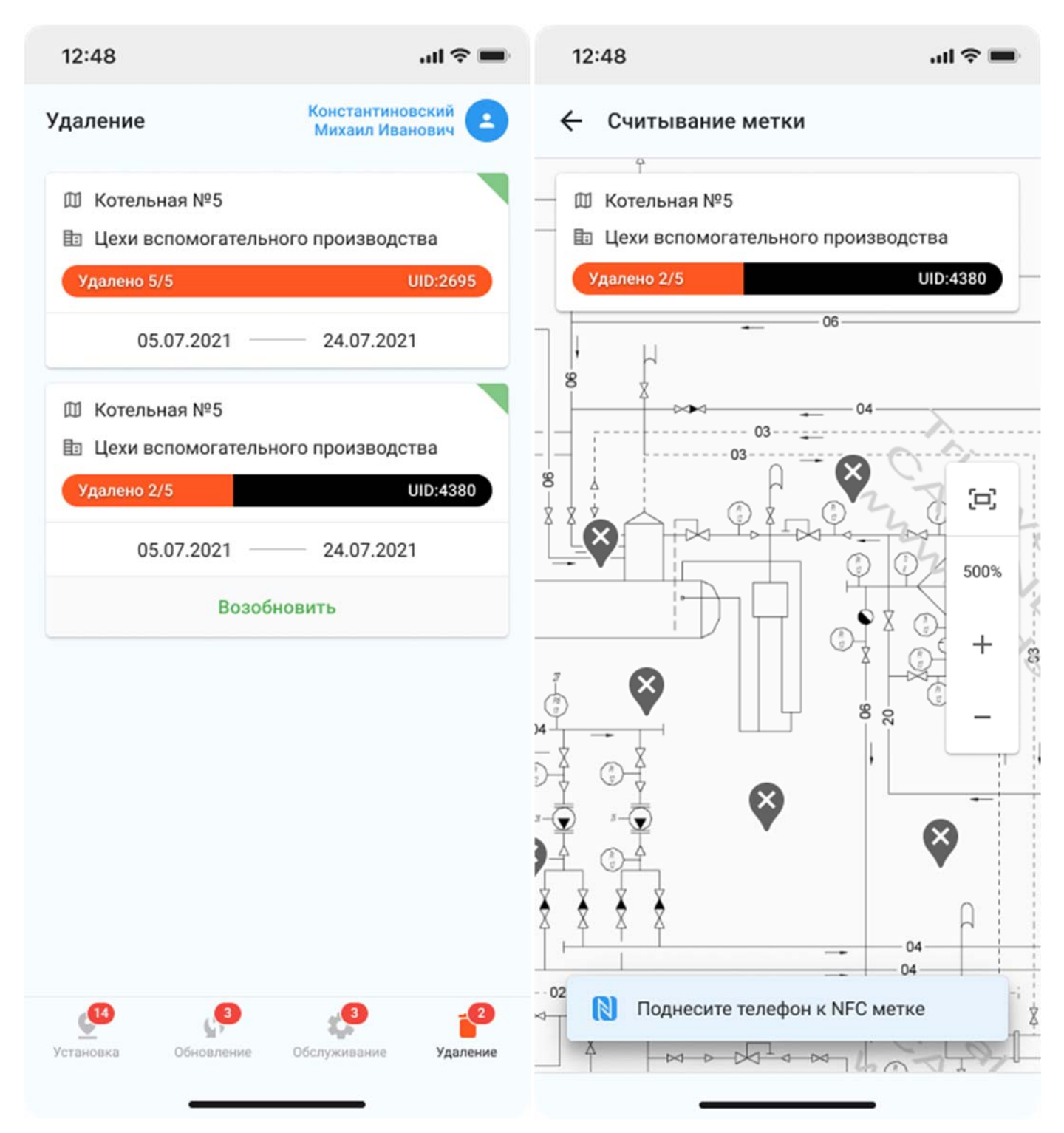

После считывания метка на схеме исчезает. UID метки помечается как свободный для использования в дальнейшем.

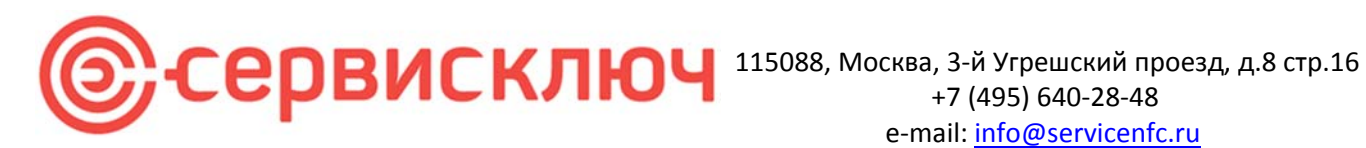

### Наряд на аудит:

Наряд на аудит проводят аудиторы (сотрудник с ролью аудитор), для проверки корректности установки меток сотрудниками

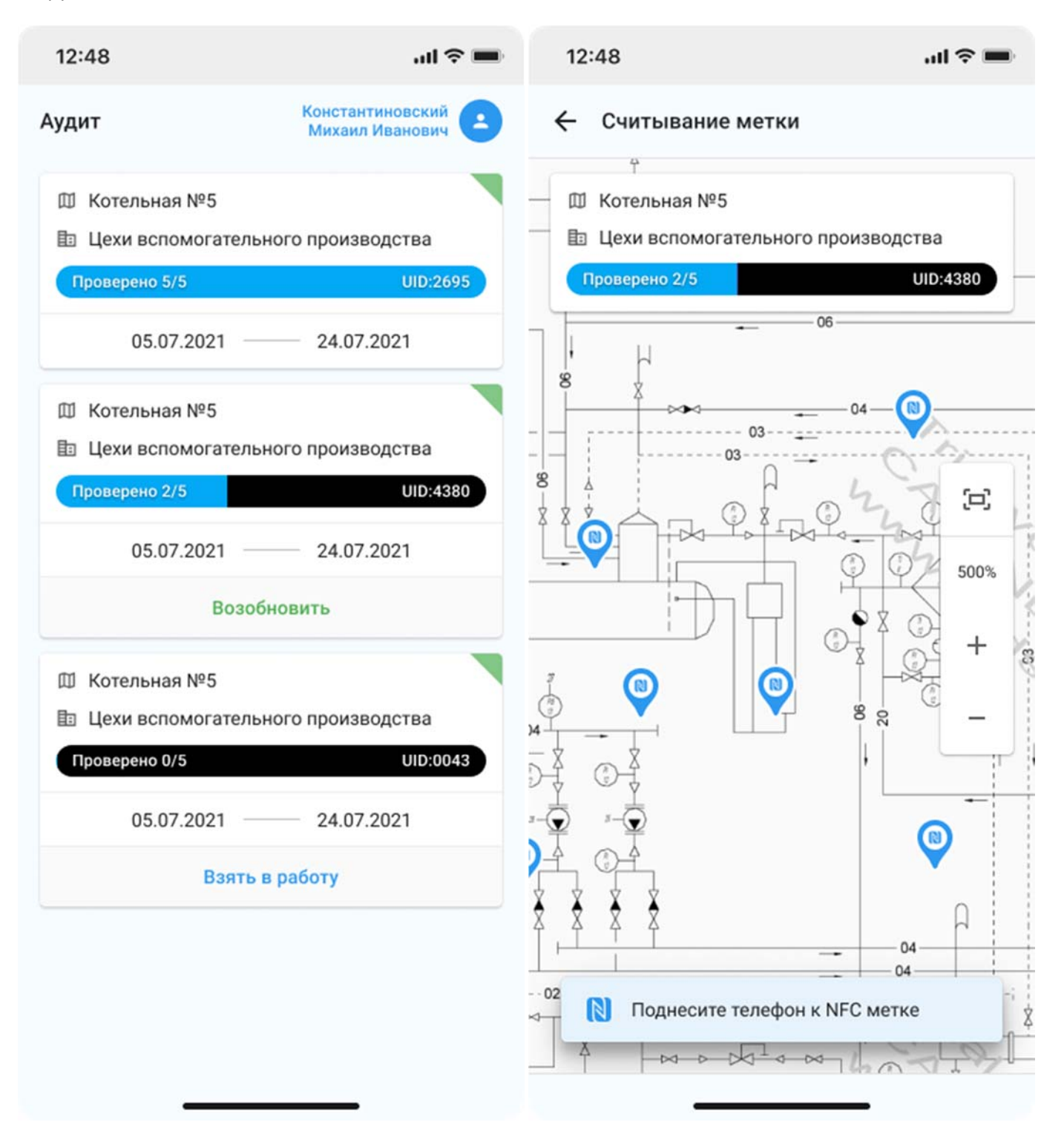

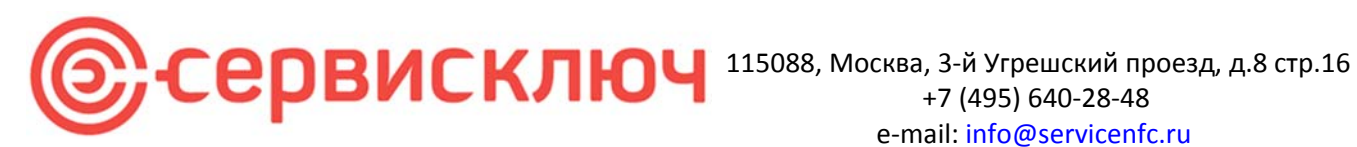

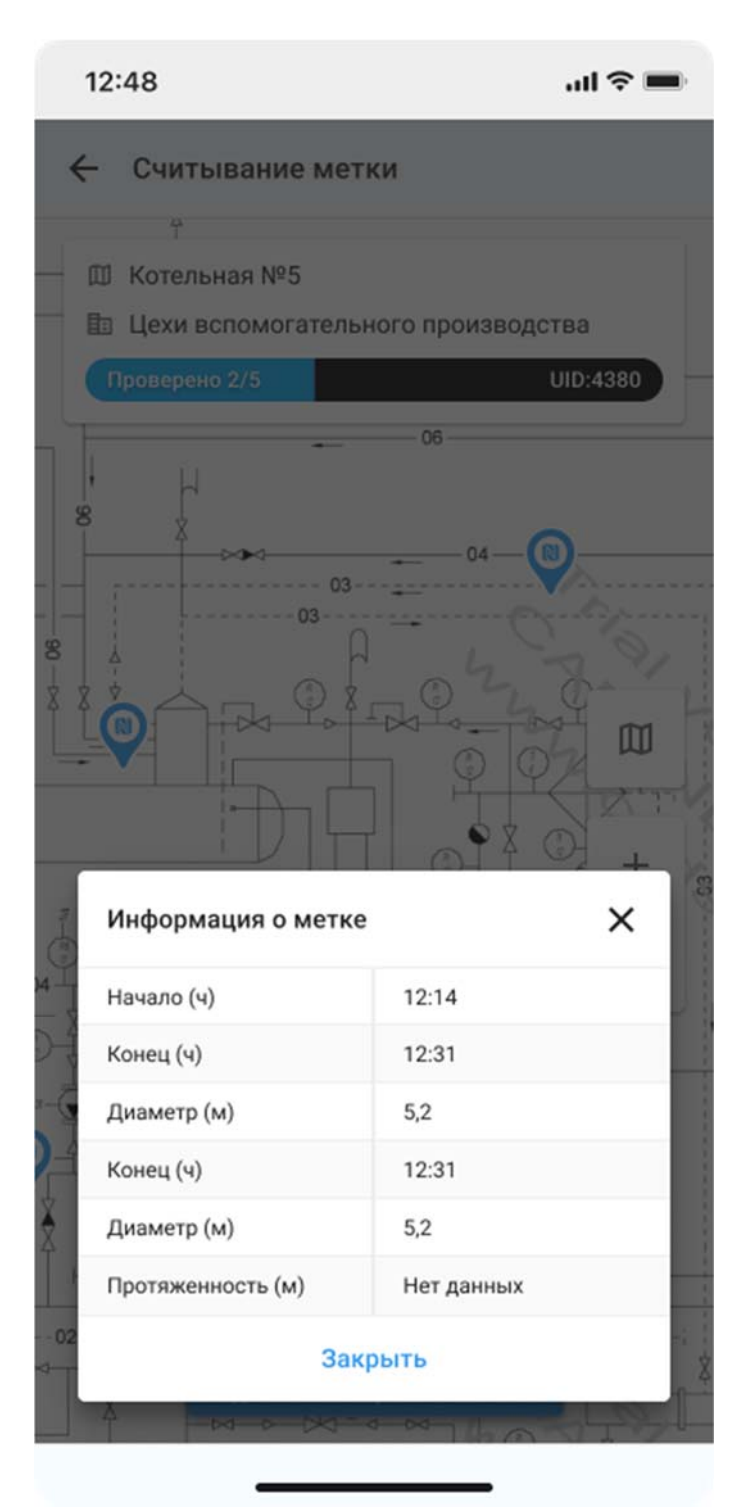

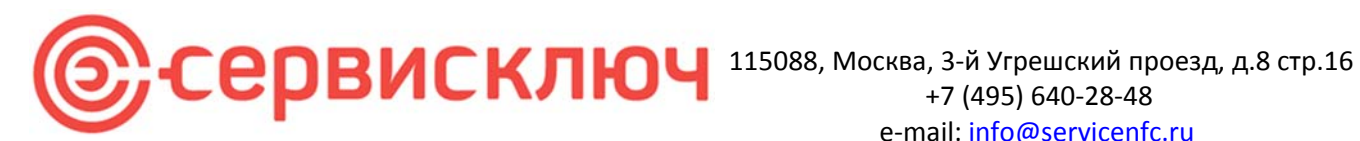

Наряд меняет ранее установленную метку на новую по причине ее утери или поломки

### Наряд на замену:

Константиновский 12:48 .ul 🕆 🛙 Замена Михаил Иванович Замена метки 4 Ш Котельная №5 Шаг 1. Поместите новую метку на место Цехи вспомогательного производства 06\_ Ш Котельная №5 UID:2695 Заменено 1/1 Цехи вспомогательного производства UID:0043 Заменено 0/1 05.07.2021 24.07.2021 8 Ш Котельная №5 Цехи вспомогательного производства 03 03 Заменено 0/1 UID:0043 (c) 8 Ż 05.07.2021 24.07.2021 500% Возобновить +8 8 20 Замените старую метку на новую ~ Назад Далее Установка Обновление Обслуживание Замена Удаление

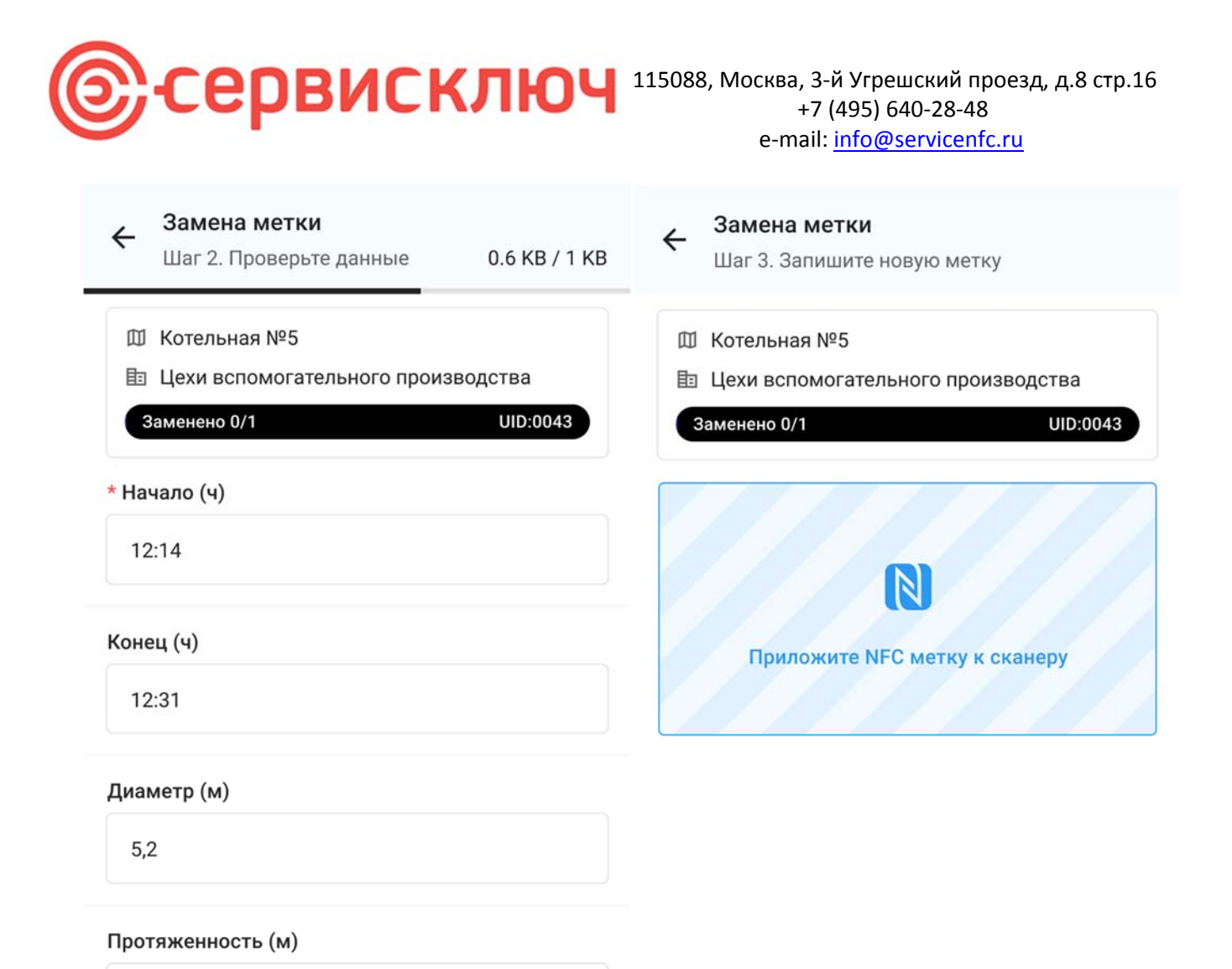

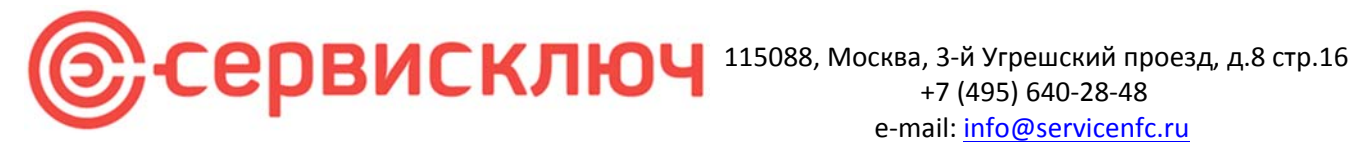

### Проблемные ситуации

При возникновении проблем со штатным функционированием приложений необходимо обратиться в службу сопровождения пользователей.